# **Program Discontinued**

### Priority Level: 1

### Programs Impacted: AAP, CalFresh, CalWORKs, Foster Care, GA/GR, Medi-Cal, RCA

#### Background

During the conversion cutover from CalWIN to CalSAWS, the system will run a Batch EDBC job for all active CalWIN cases. If the CalSAWS Batch EDBC results match the last saved CalWIN EDBC result, the system considers the benefits a match and saves EDBC. If the CalSAWS Batch EDBC does not match the existing saved CalWIN EDBC, the case will be flagged with a Yellow Banner and the Batch EDBC is not saved.

#### CalWIN Benefits will roll forward until the next EDBC is run in CalSAWS.

When EDBC was run in CalSAWS, active Programs in the CalWIN system are now reflecting a Program Discontinuance in CalSAWS. Discontinuance reasons include, but are not limited to: Failure to Provide (FTP) Verifications, Over Income, Over Resources, CF Recert Expired, No Eligible Member, etc... Users will need to run EDBC in CalSAWS to find the actual discontinuance reason. Based on the reason for discontinuance, the User may need to update the appropriate data collection pages (Individual Demographics, Citizenship, Household Status, Relationship, Income, Customer Reporting, Verifications, etc.) and rerun EDBC.

These cases will be identified in the **Conversion EDBC Case Review Report** as follows:

| COUNTY_CODE | COUNTY_NAME | OFFICE_NUM_IDENTIF | OFFICE_NAME | WORKER_NUMBER | CASE_NUMBER | PROGRAM  | MISMATCH_REASON      | RE_DUE_DATE | PGM_STAT_RSN_CODE | PRIORITY | SSA_INCOMESSI_SSP_C | OPA |
|-------------|-------------|--------------------|-------------|---------------|-------------|----------|----------------------|-------------|-------------------|----------|---------------------|-----|
| 00          | Sample      | 00                 | 1305 Sample | XXXXXXXXXX    | XXXXXXX     | CalWORKs | Program Discontinued | 06/30/2022  | Over Income       | 1        |                     |     |

**Note:** The examples provided in these guides do not represent every scenario that a user might encounter. The scenarios provided below are intended to direct users to the most commonly impacted areas on the Yellow Banner report. A full and thorough review of each case must be conducted to ensure that all of the information is entered as accurately as possible to allow for a correct determination to be made.

In the steps to clear the Yellow Banner detailed below, we will review a variety of examples showing failed EDBC results for Program Discontinued EDBC mismatch reasons.

|                                            | Program Status Reason El         | DBC Mismatch Reasons        |
|--------------------------------------------|----------------------------------|-----------------------------|
| No Eligible Member: Ineligible Non-Citizen | CalFresh Recertification Expired | Unrelated Primary Applicant |

Eligible Child - No Deprivation

| <u>Country of Citizenship Not Populated</u><br>and/or Section Code Update | No Eligible Member – Failed MAGI    | Over Resources                    | <u>No</u><br>Rul |
|---------------------------------------------------------------------------|-------------------------------------|-----------------------------------|------------------|
| HH Members Discontinued for "Gets SSI"<br>Role Reason                     | Failure To Provide County Residence | <u>Over Income</u>                | <u>Up</u><br>Imr |
| Failure To Provide Verification                                           | Failure To Provide Name/Identity    | No Absent/Unmarried Parent Record | <u>No</u>        |

# **Examples**

# Program Discontinued

|   | Steps to Clear Alert                                     | Screenshot           |
|---|----------------------------------------------------------|----------------------|
| 1 | Log in to CalSAWS by entering your Username and Password | CalSAWS              |
|   |                                                          | User Name            |
|   |                                                          | Remember my username |
|   |                                                          | LOG IN               |
|   |                                                          |                      |
|   |                                                          |                      |
|   |                                                          |                      |

<u>Eligible Child – Mandatory/Optional</u> <u>es</u>

date Good Cause Option for munization

Appl – Req Person

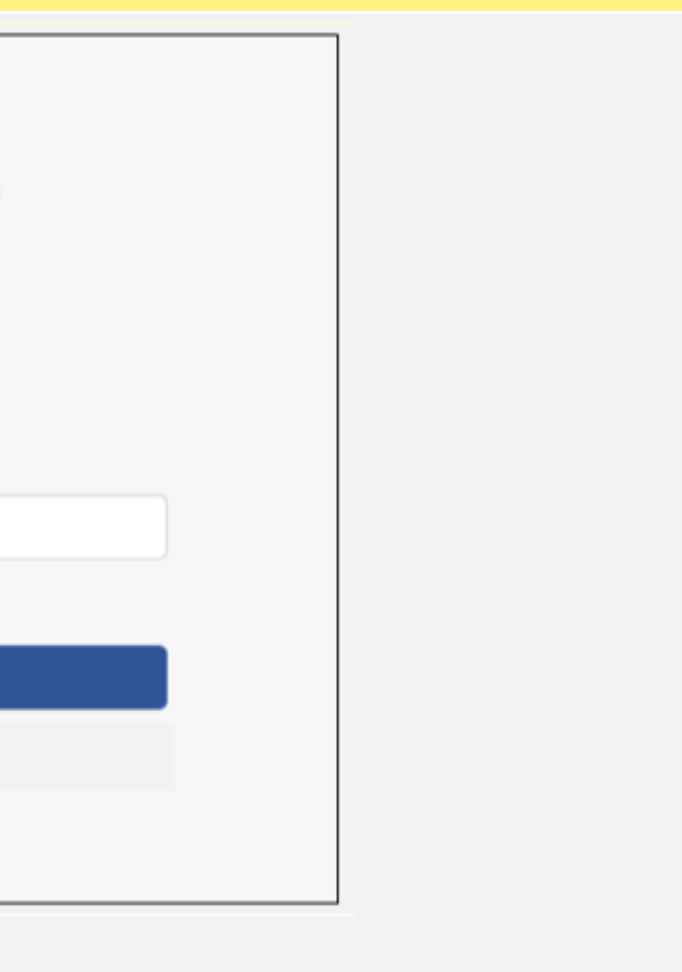

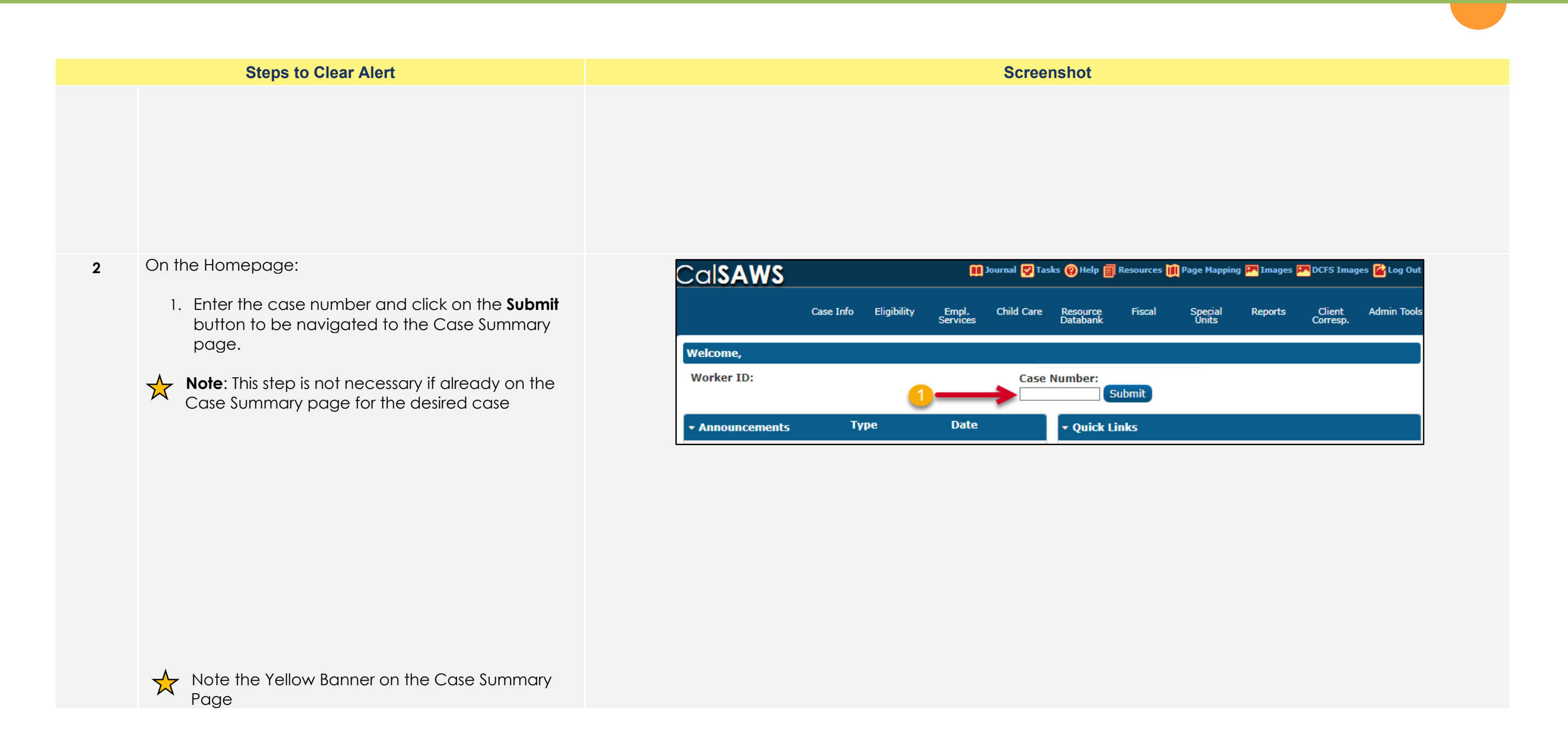

|   | Steps to Clear Alert                                   |                                 |                                    |                          |                                    | Scree                  | nshot                  |                       |
|---|--------------------------------------------------------|---------------------------------|------------------------------------|--------------------------|------------------------------------|------------------------|------------------------|-----------------------|
|   |                                                        | Case Name<br>Case Numb          | :<br>er:                           |                          | 🏢 Journal 🕎 Tasl                   | cs 🔞 Help [            | Resources              | 🚺 Page M              |
|   |                                                        | Case Ir                         | fo Eligibility                     | Empl.<br>Service         | Child Care<br>s                    | Resource<br>Databank   | Fiscal                 | Spec<br>Unit          |
|   |                                                        | Case                            | Summa                              | r <b>y</b>               |                                    |                        |                        |                       |
|   |                                                        | Case                            | Name                               |                          |                                    |                        | County                 |                       |
|   |                                                        | - Cor                           | npanion Case                       | s                        |                                    |                        |                        |                       |
|   |                                                        | Case                            | Number                             |                          | 1                                  |                        | Case Na                | me                    |
|   |                                                        | Displ                           | ay:<br>022 💽 🚺                     | iew                      | •                                  |                        |                        |                       |
|   |                                                        | ►<br>Full<br>Guid               | Case Review i<br>e for instructi   | s require<br>ions on h   | d before EDBC<br>ow to proceed.    | is run and<br>Programs | authorize<br>Affected: | ed. Pleas<br>: CalWOF |
| 3 | On the Case Summary Page:                              | Ca                              | SAWS C                             | ase Name:<br>ase Number: | C                                  | 🚺 Journal 🕎 Tas        | iks 🔞 Help 📋           | Resources 🔰           |
|   | 1. Click on the <b>Eligibility</b> tab on the Global   |                                 | 1-                                 | Case Info                | Eligibility Empl.<br>Services      | Child Care             | Resource<br>Databank   | Fiscal                |
|   | 2. Click on the <b>Customer Information</b> tab on the | Cas                             | e Summary                          | Case S                   | Workload Inventory                 |                        |                        |                       |
|   | Local navigator                                        | Case                            | Number:<br>Go                      | Case Na                  | Customer Informatio                | n 🗲                    | - 2                    | County                |
|   |                                                        | Person :<br>EBT Acc             | Search<br>ount Search              | - Compa                  | Reporting<br>Distributed Documents |                        |                        |                       |
|   |                                                        | Applicat<br>Case Su<br>Contact  | on Registration<br>mmary           | Case Nu                  | Customer Schedule                  |                        |                        | Case Nam              |
|   |                                                        | Authoriz<br>Applicat<br>Negativ | ed Representative<br>ion Questions | Display:                 | Courtesy Month                     |                        |                        |                       |
|   |                                                        |                                 |                                    |                          |                                    |                        |                        |                       |

| Page Mapp             | ing 🎮 Images 🖡                | PDCFS Imag         | jes 🚰 Log Out |  |
|-----------------------|-------------------------------|--------------------|---------------|--|
| Special               | Reports                       | Client             | Admin Tools   |  |
| Unita                 |                               | concapi            |               |  |
|                       |                               |                    |               |  |
|                       |                               |                    |               |  |
|                       |                               |                    |               |  |
|                       |                               |                    |               |  |
| e                     |                               |                    | Add           |  |
|                       |                               |                    |               |  |
|                       |                               |                    |               |  |
| _                     |                               |                    |               |  |
| . Please r<br>alWORKs | efer to the M<br>5. CalFresh. | anual Cas          | e Review      |  |
|                       |                               |                    |               |  |
| sources 🏢 Pag         | ge Mapping 🎮 Image            | es 🎮 DCFS Imag     | jes 🚰 Log Out |  |
| Fiscal S              | Special Reports<br>Units      | Client<br>Corresp. | Admin Tools   |  |
|                       |                               |                    |               |  |
| County                |                               |                    |               |  |
|                       |                               |                    |               |  |
| ase Name              |                               |                    |               |  |
|                       |                               |                    | Add           |  |
|                       |                               |                    |               |  |
|                       |                               |                    |               |  |

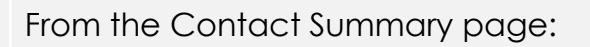

1. Click on **Run EDBC** tab on the Task navigator.

Case Name: Case Number: Cal**SAWS** 🛄 Journal 🕎 Tasks 🔞 Help 🗐 Resources Case Info Eligibility Empl. Services Child Care Fiscal Resource **Contact Summary** Customer Information Case Number: Search Results Summary Go Display Person Search From: Non Financial Financial Verifications 4C 355 Address Information EBT Account List Туре Address Person MAGI Verifications MAGI Eligibility Mailing RICHMOND, CA 94804-4748 Run EDBC lanual EDBC Physical RICHMOND, CA 94804-4748

**Screenshot** 

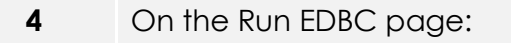

1. Select all applicable Programs

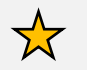

Note: Program fields must be selected first or the Begin and End Months will show grayed out.

- 2. Populate your **Begin Month** and **End Month** with the next future Month. **Do not use multi-month EDBC to clear a Yellow Banner EDBC Mismatch alert.**
- 3. Click Run EDBC

Ensure all programs on a case are selected when running EDBC as each program can have its own EDBC Mismatch reason. EDBC Mismatch follows program hierarchy and requires all programs be run at the same time to clear all EDBC Mismatch reasons on a case.

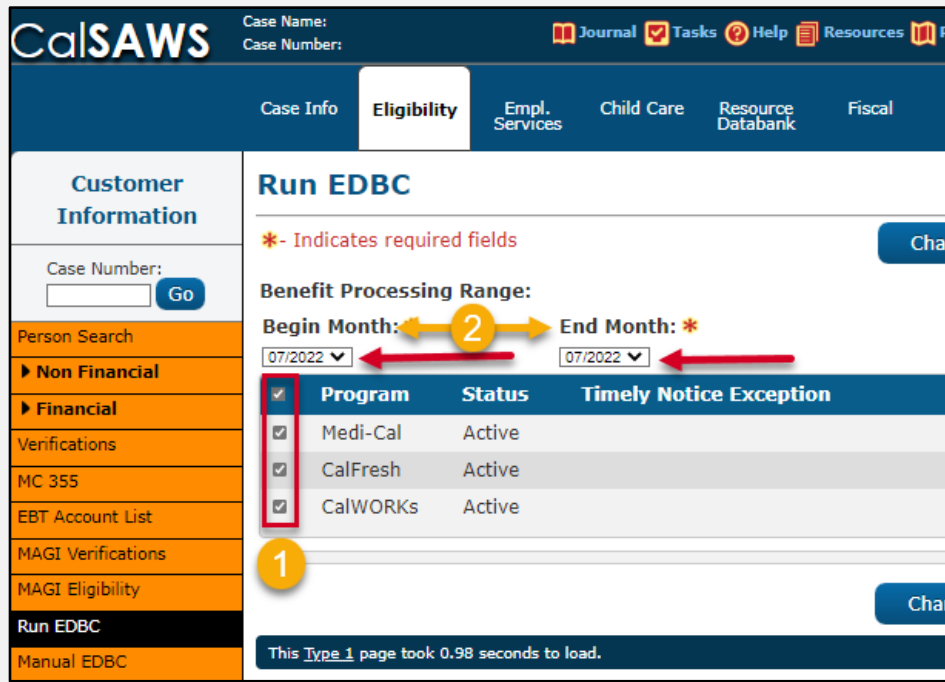

| Page Mappir                               | ng 🎮 Images [                                    | P DCFS Ima                         | iges 🚰 Log Out |
|-------------------------------------------|--------------------------------------------------|------------------------------------|----------------|
| <b>u s</b>                                |                                                  | _                                  |                |
| Special<br>Units                          | Reports                                          | Client<br>Corresp.                 | Admin Tools    |
|                                           |                                                  |                                    |                |
|                                           |                                                  |                                    | Continue       |
|                                           |                                                  | Deculto                            |                |
|                                           |                                                  | Results                            | 1 - 14 01 14   |
| To:                                       |                                                  | ۹                                  | Minu           |
|                                           |                                                  |                                    | view           |
|                                           |                                                  | Sea                                | rch Address    |
| gin Date                                  | End Date                                         | ,                                  |                |
| gin bate                                  | Interbatte                                       |                                    |                |
| /28/2021                                  |                                                  | Vi                                 | ew History     |
| /28/2021                                  |                                                  |                                    | Edit           |
| , 20, 2021                                |                                                  | Vi                                 | ew History     |
|                                           |                                                  |                                    | -              |
| Page Mapping                              | 🎮 Images 🎮                                       | DCFS Image                         | s 🕍 Log Out    |
| a                                         |                                                  |                                    | A 4-1-2-20-4   |
| Special<br>Units                          | Reports                                          | Client<br>Corresp.                 | Admin Tools    |
| Special<br>Units                          | Reports                                          | Client<br>Corresp.                 | Admin Tools    |
| Special<br>Units                          | Reports                                          | Client<br>Corresp.                 | Admin Tools    |
| Special<br>Units                          | Reports                                          | Client<br>Corresp.                 | Cancel         |
| Special<br>Units                          | Reports<br>Run E                                 | Client<br>Corresp.                 | Cancel         |
| Special<br>Units                          | Reports<br>Run E                                 | Client<br>Corresp.                 | Cancel         |
| Special<br>Units<br>ange Reason<br>Reason | Reports<br>Run E<br>3<br>Run Ro                  | Corresp.                           | Cancel         |
| Special<br>Units<br>ange Reason<br>Reason | Reports Run E 3 Run Ru                           | Client<br>Corresp.                 | Cancel         |
| Special<br>Units<br>ange Reason<br>Reason | Reports<br>Run E<br>3<br>Run R                   | Client<br>Corresp.                 | Cancel         |
| Special<br>Units<br>ange Reason<br>Reason | Reports                                          | Client<br>Corresp.<br>DBC<br>eason | Cancel         |
| Reason                                    | Reports                                          | Client<br>Corresp.                 | Cancel         |
| Special<br>Units<br>ange Reason<br>Reason | Reports Run E Run Ru Run Ru Run Ru Run Ru        | Client<br>Corresp.                 | Cancel         |
| Special<br>Units<br>ange Reason<br>Reason | Reports Run E Run Ru Run Ru Run Ru Run Ru Run Ru | Client<br>Corresp.                 | Cancel         |

When running EDBC, there are two types of validations that a User may experience if eligibility criteria is missing or pending.

When experiencing a **Hard Validation**, EDBC <u>cannot</u> be run without the appropriate updates made to the data collection pages.

When experiencing a **Soft Validation**, EDBC <u>can</u> still be run without making changes to the data collection pages.

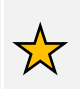

**Note:** Although a Soft Validation will allow the user to run EBDC and remove the Yellow Banner, the pending verifications may result in a negative case action and/or potential over issuance. Follow your county policy.

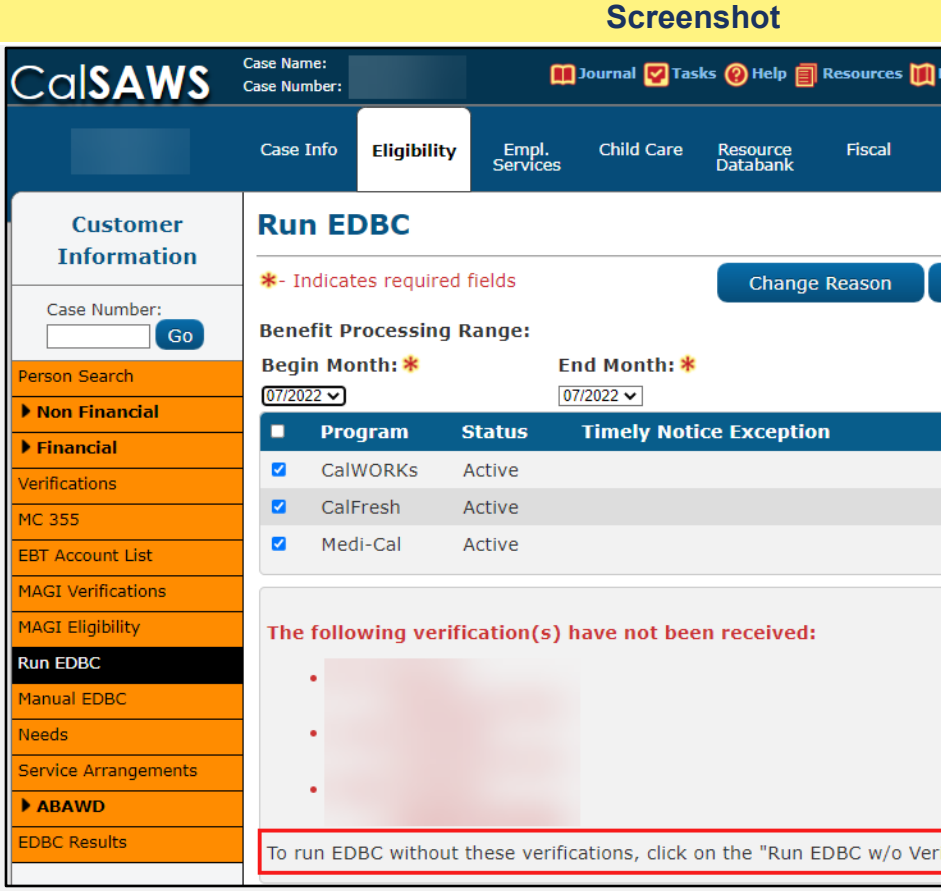

| Page Mapping     | g 🏴 Images 🖡  | P DCFS Imag        | jes <mark>≧</mark> Log Out |
|------------------|---------------|--------------------|----------------------------|
| Special<br>Units | Reports       | Client<br>Corresp. | Admin Tools                |
|                  |               |                    |                            |
| Run EDB          | C w/o Verific | ations             | Cancel                     |
|                  | 1             |                    |                            |
| Reaso            | n Run         | Reason             |                            |
| 2                |               |                    |                            |
|                  |               |                    | <b>v</b>                   |
|                  |               |                    |                            |
|                  |               |                    |                            |
|                  |               |                    |                            |
|                  |               |                    |                            |
| rifications" l   | outton.       |                    |                            |

In the following examples, we will review a variety of 5 failed EDBC results for **Program Discontinued** EDBC mismatch reason and identify the corresponding Data Collection pages to review for updates prior to rerunning EDBC.

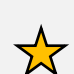

Note: If the discontinuance reason appears  $\bigstar$  correct after case review, the User can accept and save the failed EDBC results.

Access the EDBC List page

1. Click on the **Program Link** to access the EDBC Summary Page and review the results.

The following Job Aids are available to assist in CalSAWS located in the Help Icon in the Utilitites navigator:

**EDBC - Online Definitions and Troubleshooting EDBC - Troubleshooting Incorrect Results** 

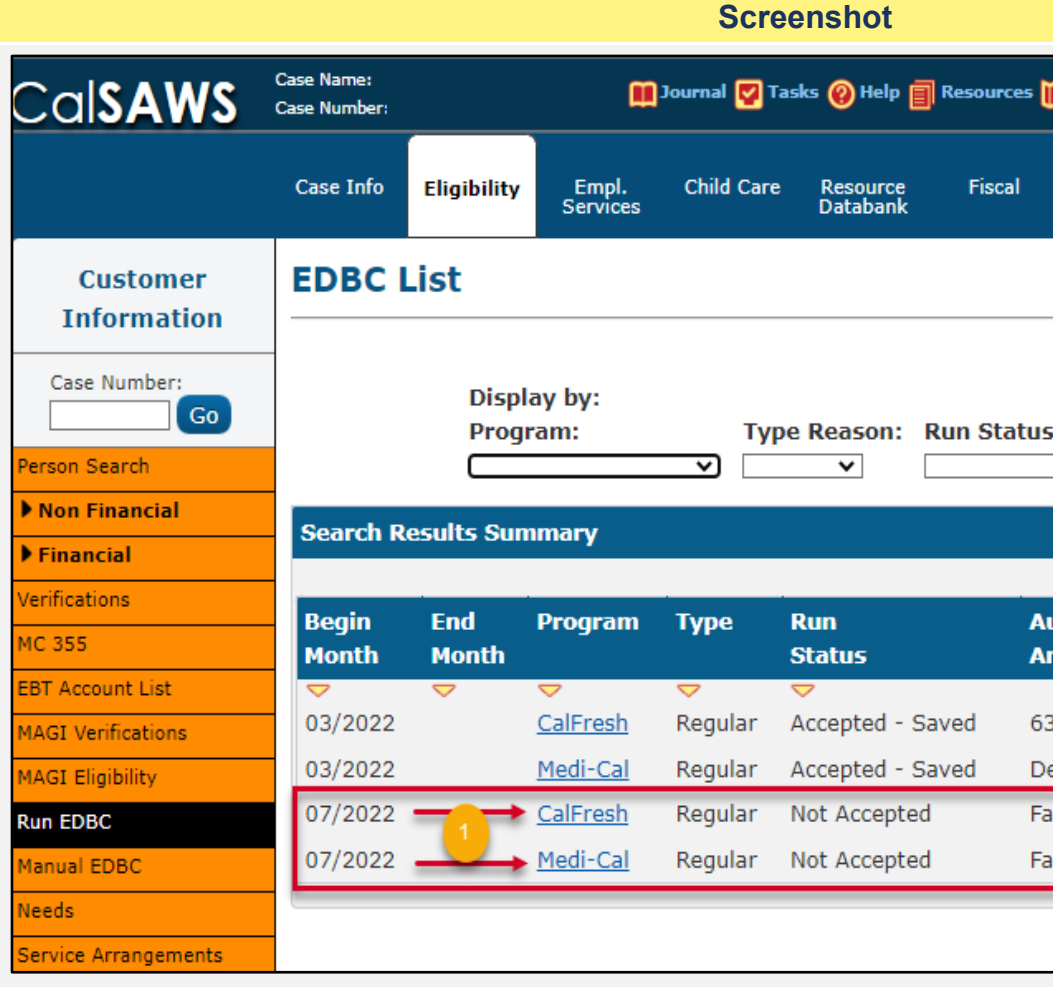

| 🊺 Page Ma      | apping 🎮 Images | PCFS Imag          | es 🚰 Log Out |
|----------------|-----------------|--------------------|--------------|
| Speci<br>Units | al Reports<br>s | Client<br>Corresp. | Admin Tools  |
|                |                 |                    |              |
|                |                 |                    | Cancel       |
| s:             | From:           | To:                |              |
| ~              | 06/2022         | 07/2022            | View         |
|                |                 | Result             | 5 1 - 4 of 4 |
|                |                 |                    |              |
| uth<br>Mount   | Date<br>Run     | EDBC<br>Source     |              |
| 3.00           | ▽<br>02/05/2022 | ✓<br>Conversion    |              |
| etails         | 02/05/2022      | Conversion         |              |
| ail            | 06/17/2022      | Online EDB         | C Rules      |
| ail            | 06/17/2022      | Online EDB         | C Rules      |
|                |                 |                    | Cancel       |
|                |                 |                    |              |

6 The User will need to review discontinuance details within the **Program Configuration** section of the EDBC Summary to identify and update the data collection pages that may impact the eligibility determination.

In this first example, both HH Members are Discontinued for "Ineligible Non-Citizen" Role Reason.

C

1. Navigate to the **Citizenship link** to review the Citizenship Detail Page for information that may need to be updated.

The following Job Aids are available to assist in CalSAWS:

Citizenship and Sponsorship - Add or Edit Vital Statistics

| al <b>SAWS</b>          | Case Name:<br>Case Number |               |                   | Journal 🕎 Tas | ks 🔞 Help 📋 Re       | sources  | Page Mapping     | 🎮 Image | s 🎮 DCFS Imag      | ges 🚰 Log Out |
|-------------------------|---------------------------|---------------|-------------------|---------------|----------------------|----------|------------------|---------|--------------------|---------------|
|                         | Case Info                 | Eligibility   | Empl.<br>Services | Child Care    | Resource<br>Databank | Fiscal   | Special<br>Units | Reports | Client<br>Corresp. | Admin Took    |
| Customer<br>Information | CalFre                    | sh EDB        | C Sumn            | nary          |                      |          |                  |         |                    |               |
| Case Number:            | *- Indicat                | les required  | neius             |               |                      |          | Change Rea       | ison    | Accept             | Cancel        |
| Go                      | Begin Mo                  | onth          | End Mo            | nth           | Run Date             |          | Run Status       |         | Accepted B         | γ             |
| rson Search             | 07/2022                   |               |                   |               | 06/1//2022           |          | Not Accepted     |         |                    |               |
| Non Financial           | EDRC In                   | formation     |                   |               |                      |          |                  |         |                    |               |
| Contact                 | Deportin                  |               |                   |               |                      |          |                  |         |                    |               |
| Root Questions          | Reportin                  | д туре кеа    | son:              |               |                      |          |                  |         |                    |               |
| Individual Demographics | туре: ке                  | egular        |                   |               |                      |          |                  |         |                    |               |
| Vital Statistics        | Recalcula                 | ation: No     |                   |               |                      |          |                  |         |                    |               |
| Rousenoid Status        | Program                   | Configurat    | tion              |               |                      |          |                  |         |                    |               |
| Citizenshin             | System                    | n Determina   | ation             |               |                      |          |                  |         |                    |               |
| Pregnancy               | EDBC S                    | Source: Onl   | ine EDBC Ru       | iles          |                      |          |                  |         |                    |               |
| Deemed Eligibility      | Progra                    | m Status:     | Discontinue       | t             |                      |          |                  |         |                    |               |
| Residency               | SUAS E                    | Eligible: No  |                   |               |                      |          |                  |         |                    |               |
| Other Prog. Assist.     | Progra                    | m Type: Re    | egular            |               | _                    |          |                  |         |                    |               |
| Non-Compliance          | Progra                    | m Status R    | eason: No         | Eligible Mem  | 1                    |          |                  |         |                    |               |
| Customer Options        | Note: (                   | Overridden ro | ows are in b      | old.          |                      |          |                  |         |                    |               |
| Money Mngmt             | Name                      |               | DOB               | Role          | Role Reaso           | n        | Statu            | s       | Status Re          | ason          |
| Time Limits             | Bai                       | isen 84M      |                   | FRE           | Ineligible No        | n Citize | en Discor        | ntinued | No Eligible        | Mem           |
| Purch. and Prep.        | An                        | e 80F         |                   | FRE           | Ineligible No        | n Citize | en Discor        | ntinued | No Eligible        | Mem           |
| •                       |                           |               |                   |               |                      |          |                  | o       |                    |               |

#### 7 From the **Citizenship Status List** Page:

 Select the Edit button next to the HH Member to review and edit the Individual's Citizenship Status Detail page.

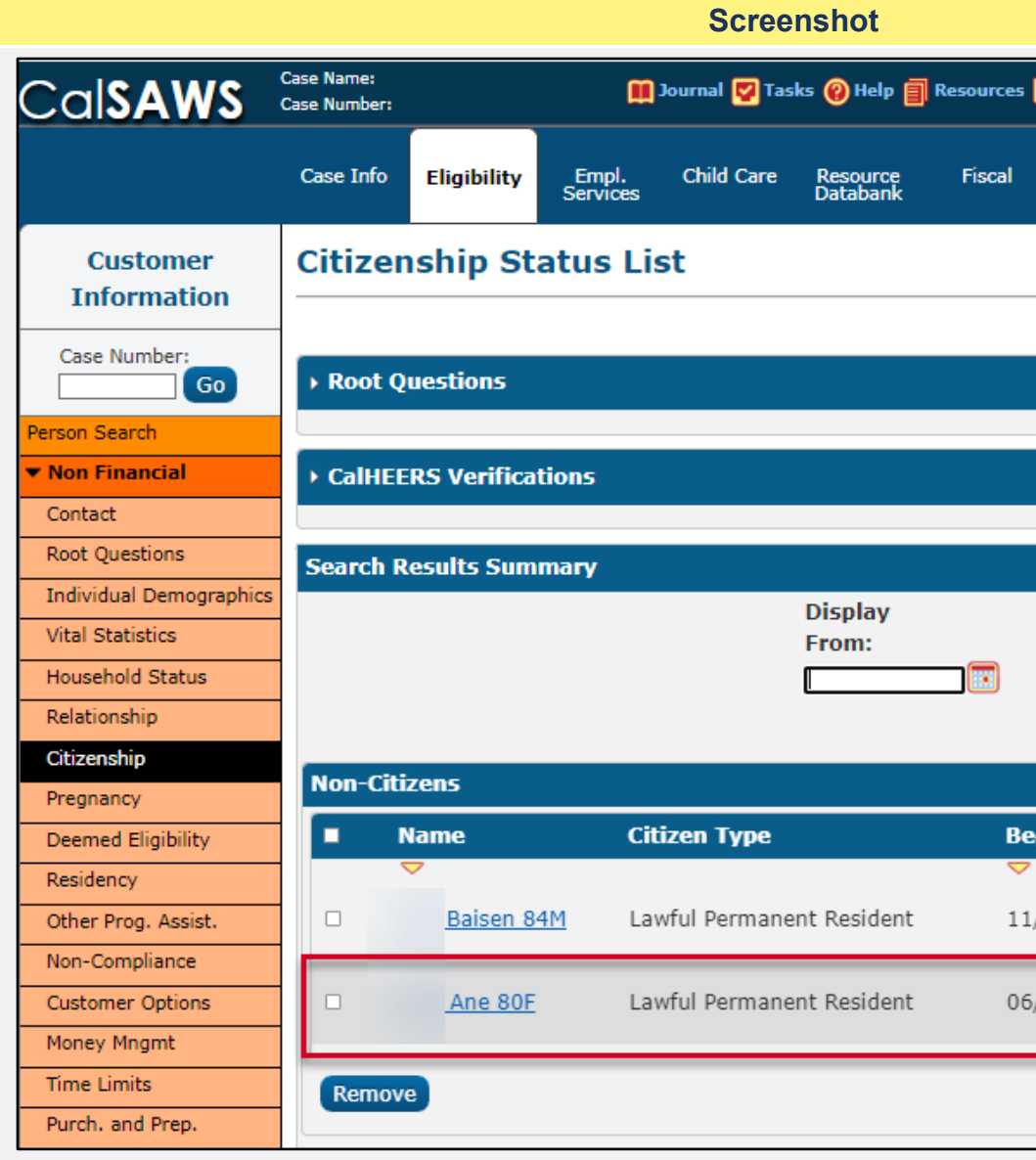

| 🚺 Pag        | e Mapping       | g 🏴 Images 🏴 | DCFS Imag          | es 🕍 Log Out        |
|--------------|-----------------|--------------|--------------------|---------------------|
| S            | pecial<br>Units | Reports      | Client<br>Corresp. | Admin Tools         |
|              |                 |              |                    |                     |
|              |                 |              |                    | Continue            |
|              |                 |              |                    |                     |
|              |                 |              |                    |                     |
|              |                 |              | Result             | s 1 - 2 of 2        |
|              | To:             |              |                    | View<br>Add         |
|              |                 | 5 ID I       |                    |                     |
| egin Da<br>, | ate             | End Date     |                    |                     |
| 1/22/20      | 004             |              | Vie                | Edit<br>w History   |
| 5/17/20      | 019             | 0-           | Vie                | ► Edit<br>w History |
|              |                 |              |                    | Add                 |
|              |                 |              |                    |                     |
|              |                 |              |                    |                     |
|              |                 |              |                    |                     |

- 8 In this example, the mandatory field **Country of Citizenship** and/or **Section Codes** were not populated and will need to be updated.
  - 1. Enter New Change Reason and New Reported Date, as applicable.
  - Select the Country of Citizenship as reported and/or verified by the Individual.
     \*\*\*(ex parte could be of value here, add note)
  - 3. Enter the correct **Document** Type if not already listed.
  - 4. Select the correct **Section Code** if not already listed.
  - 5. After reviewing and updating all other areas of the Citizenship Status Detail page, click **Save and Return**.

The following CalSAWS Reference Guide is available in the LMS:

#### CalSAWS Reference Guide – Change Reason

Additional data collection pages to review for completion:

Individual Demographics, Vital Statistics, Sponsorship, Verifications

|                         | Case Name:<br>Case Number DCFS Images DCFS Images 🔂 Log Out                                                                                                    |
|-------------------------|----------------------------------------------------------------------------------------------------|
|                         | Case Info Eligibility Empl. Child Care Resource Fiscal Special Reports Client Admin Tools<br>Services Databank                                                                                                    |
| Customer<br>Information | Citizenship Status Detail                                                                                                    |
| Case Number:            |                                                                                                    |
| erson Search            | New Change Reason: * New Reported Date: *                                                                                                    |
| Non Financial           | - Select -                                                                                                    |
| Contact                 |                                                                                                    |
| Root Questions          | Name: * Name upon US Entry: Citizenship Type:                                                                                                    |
| Individual Demographic  | s · · · · · · · · · · · · · · · · · · ·                                                                                                    |
| Vital Statistics        | Retrieve Information                                                                                                    |
| Household Status        | Document: * Document Number:                                                                                                    |
| Relationship            | (I-151, I-551, Passport or I-94 Annotated with I-551 & Section Code V                                                                                                    |
| Citizenship             | Document First Name: Document Middle Name: Document Last Name: Document Date of Birth:                                                                                                    |
| Pregnancy               |                                                                                                    |
| Deemed Eligibility      | Visa Number: SEVIS ID: Country of Passport                                                                                                    |
| Residency               | Issuance:                                                                                                    |
| Other Prog. Assist.     |                                                                                                    |
| Non-Compliance          | Section Code: *                                                                                                    |
| Customer Options        |                                                                                                    |
| Money Mngmt             | PRUCOL Reason:                                                                                                    |
| Time Limits             | Country of Citizenship: * A Number: b                                                                                                    |
| Purch, and Prep.        | Select-                                                                                                    |
| Immunizations           | The second second |
| School Attend           | Issue Date: Expiration Date:                                                                                                    |
| Degrees Licenses        |                                                                                                    |
| Employment              | Adjustment Date: Five Year Bar Admin Verification:                                                                                                    |
| Stellas                 |                                                                                                    |
|                         |                                                                                                    |
| Hoomel Dead             | - Verified: *                                                                                                    |

9 Now on the Medi-Cal EDBC Summary Page, the User will need to review the Program Configuration section for the discontinuance details to identify the data collection pages that could potentially affect the program discontinuance.

In this example, both HH Members are Discontinued for "Gets SSI" Role Reason.

1. Navigate to the **Other Prog. Assist.** (Other Program Assistance) link to review for information that may need to be updated.

The following Job Aids are available to assist in CalSAWS:

#### Other Program Assistance (OPA) Detail Page

Additional Data Collection pages to review for completion: Individual Demographics, Medical Condition, Income.

| Screenshot             |                            |                                                   |                   |            |                        |            |                  |           |                    |            |  |
|------------------------|----------------------------|---------------------------------------------------|-------------------|------------|------------------------|------------|------------------|-----------|--------------------|------------|--|
| CalSAWS                | Case Name:<br>Case Number: | ase Name:<br>ase Number:<br>DCFS Images 🚰 Log Out |                   |            |                        |            |                  |           |                    |            |  |
|                        | Case Info                  | Eligibility                                       | Empl.<br>Services | Child Can  | e Resource<br>Databank | Fiscal     | Special<br>Units | Reports   | Client<br>Corresp. | Admin Too  |  |
| Customer               | Medi-O                     | al EDB                                            | C Summ            | ary        |                        |            |                  |           |                    |            |  |
| Information            | _                          |                                                   |                   |            |                        |            |                  |           | Accept             | Cancel     |  |
| Case Number:           | Begin Mo                   | onth                                              | End Mor           | ıth        | Run Date               |            | Run Status       |           | Accepted By        | ,          |  |
| Person Search          | 07/2022                    |                                                   |                   |            | 06/17/202              | 2          | Not Accepted     | ł         |                    |            |  |
| Non Financial          | CDBC To                    | f                                                 |                   |            |                        |            |                  |           |                    |            |  |
| Contact                | EDBC IN                    | EDBC Information                                  |                   |            |                        |            |                  |           |                    |            |  |
| Root Questions         | Type: Re                   | Type: Regular                                     |                   |            |                        |            |                  |           |                    |            |  |
| Individual Demographic |                            | Recalculation: No                                 |                   |            |                        |            |                  |           |                    |            |  |
| Vital Statistics       | EDBC Ra                    | n for magi                                        | Only: No          |            |                        |            |                  |           |                    |            |  |
| Household Status       | Program                    | Configurat                                        | tion              |            |                        |            |                  |           |                    |            |  |
| Relationship           | System                     | Determinat                                        | ion               |            |                        |            |                  |           |                    |            |  |
| Citizenship            | EDBC So                    | urce: Onlin                                       | e EDBC Rule       | s          |                        |            |                  |           |                    |            |  |
| Pregnancy              | Program                    | Status: Di                                        | scontinued        |            | •                      |            |                  |           |                    |            |  |
| Deemed Eligibility     | Drogram                    | Status Poz                                        | son: No Eli       | aible Men  |                        |            |                  |           |                    |            |  |
| Residency              | Program                    |                                                   |                   | gible Hell |                        |            |                  |           |                    |            |  |
| Other Prog. Assist.    |                            |                                                   |                   |            |                        |            |                  |           |                    |            |  |
| Absent Parents         | Note: Ov                   | erridden rov                                      | is are in bold    | 1.         |                        |            |                  |           |                    |            |  |
| Medical Condition      | Name                       | D                                                 | ОВ                | Role R     | ole Reason             | Status     | Statu            | s Reason  | Elected B          | enefit     |  |
| Sponsorship            | Baise                      | n 84M                                             |                   | UP Ge      | ets SSI                | Discontinu | ued No Elig      | jible Mem |                    |            |  |
| Specialized Supportive | Ane                        | <u>80F</u>                                        |                   | UP Ge      | ets SSI                | Discontinu | ued No Elig      | jible Mem |                    |            |  |
| Services               | -                          |                                                   |                   |            |                        |            |                  | Override  | e Program Con      | figuration |  |

- 10 In this example, the CalWORKs program is discontinued for: **FTP Verification**.
  - 1. Navigate to the **Verifications** link to review the items outstanding on the Verification List Page.

The following Job Aids are available to assist in CalSAWS:

Verifications - Manage

|                         |                            |                |                   | Scree        | nshot                |           |  |  |  |  |
|-------------------------|----------------------------|----------------|-------------------|--------------|----------------------|-----------|--|--|--|--|
| Cal <b>SAWS</b>         | Case Name:<br>Case Number: |                | Journal 🕎 Tas     | iks 🔞 Help 📋 | Resources 🔰          |           |  |  |  |  |
|                         | Case Info                  | Eligibility    | Empl.<br>Services | Child Care   | Resource<br>Databank | Fiscal    |  |  |  |  |
| Customer<br>Information | CalWORKs EDBC Summary      |                |                   |              |                      |           |  |  |  |  |
| Case Number:            | Begin Mo                   | es required to | fields<br>End Mo  | onth         | Run Date             |           |  |  |  |  |
| Person Search           | 07/2022                    |                |                   |              | 06/17/202            | 2 1       |  |  |  |  |
| Non Financial           |                            |                |                   |              |                      |           |  |  |  |  |
| Financial               | EDBC In                    | formation      |                   |              |                      |           |  |  |  |  |
| ▶ GA/GR                 | Annual R                   | eporting Po    | eriod Begin       | Month: 02    | /2022                |           |  |  |  |  |
| Verifications           | Reportin                   | g Type Rea     | son: Child        | Only         |                      |           |  |  |  |  |
| MC 355                  | Type: Re                   | gular          |                   |              |                      |           |  |  |  |  |
| EBT Account List        | Recalcula                  | ation: No      |                   |              |                      |           |  |  |  |  |
| MAGI Verifications      | Drogram                    | Configurat     | ion               |              |                      |           |  |  |  |  |
| MAGI Eligibility        | Frogram                    | conngurat      |                   |              |                      |           |  |  |  |  |
| Run EDBC                | System                     | Determinat     | ion               |              |                      |           |  |  |  |  |
| Manual EDBC             | EDBC So                    | urce: Onlin    | e EDBC Rule       | es           |                      |           |  |  |  |  |
| Needs                   | Aid Code                   | e:             |                   |              |                      |           |  |  |  |  |
| Service Arrangements    | Program                    | Status: Di     | scontinued        |              |                      |           |  |  |  |  |
| ABAWD                   | Program                    | Status Rea     | ason: FTP \       | Verification |                      |           |  |  |  |  |
| EDBC Results            |                            |                |                   |              |                      |           |  |  |  |  |
|                         | Note: Ov                   | verridden rov  | vs are in bol     | d.           |                      |           |  |  |  |  |
|                         | Name                       |                |                   | DOB          | Role                 | Role Reas |  |  |  |  |
|                         |                            | Famous         | <u>12F</u>        |              | MEM                  |           |  |  |  |  |
|                         |                            | Calleon 1      | <u>11M</u>        |              | MEM                  |           |  |  |  |  |
|                         |                            |                |                   |              |                      |           |  |  |  |  |

| <b>1</b> ] P | age Mapping      | 🎮 Images   | PR DCFS Imag       | ges 🚰 Log Out       |
|--------------|------------------|------------|--------------------|---------------------|
| _            |                  |            |                    |                     |
|              | Special<br>Units | Reports    | Client<br>Corresp. | Admin Tools         |
|              |                  |            | ·                  |                     |
|              |                  |            |                    |                     |
| C            | hange Rea        | son        | Accept             | Cancel              |
| Ru           | n Status         |            | Accepted B         | 3y                  |
| No           | t Accepted       |            |                    |                     |
|              |                  |            |                    |                     |
|              |                  |            |                    |                     |
|              |                  |            |                    |                     |
|              |                  |            |                    |                     |
|              |                  |            |                    |                     |
| ÷            |                  |            |                    |                     |
|              |                  |            |                    |                     |
|              |                  |            |                    |                     |
|              |                  |            |                    |                     |
|              |                  |            |                    |                     |
|              |                  |            |                    |                     |
|              |                  |            |                    |                     |
|              |                  |            |                    |                     |
|              |                  |            |                    |                     |
| on           | Stat             | us         | Status R           | eason               |
|              | Disco            | ntinued    | FTP Verific        | ation               |
|              | DISCO            | Override   | e Program Co       | onfiguration        |
| _            |                  | Containing |                    | - Indiana - Indiana |

- 11 From the **Verification List** page, review the requested item hyperlink to view and edit the item requested, or:
  - 1. Click **Verify** to confirm the item received and update the case record.

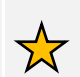

**Note**: Pending items can also be "verified" by adjusting the item's status within the appropriate Data Collection page. Clicking on any of the items' hyperlinks will allow you to address each item individually.

|                                                  |                            |                                  |                   | Screer        | nshot                |              |  |  |  |  |
|--------------------------------------------------|----------------------------|----------------------------------|-------------------|---------------|----------------------|--------------|--|--|--|--|
| Cal <b>SAWS</b>                                  | Case Name:<br>Case Number: |                                  | د 🛄               | ournal 🕎 Task | s 🔞 Help 📋 R         | esources 🚺   |  |  |  |  |
|                                                  | Case Info                  | Eligibility                      | Empl.<br>Services | Child Care    | Resource<br>Databank | Fiscal       |  |  |  |  |
| Customer                                         | Verifi                     | cation L                         | ist               |               |                      |              |  |  |  |  |
|                                                  | *- Indica                  | *- Indicates required fields     |                   |               |                      |              |  |  |  |  |
| Case Number:                                     | Status:                    | *                                | From              | ı:            | •                    | To:          |  |  |  |  |
| Person Search                                    | Pending                    | ~                                |                   |               | J                    |              |  |  |  |  |
| Non Financial                                    | Search                     | Results Sum                      | imary             |               |                      |              |  |  |  |  |
| ▶ Financial                                      |                            |                                  |                   |               |                      |              |  |  |  |  |
| <ul> <li>GA/GR</li> <li>Verifications</li> </ul> | ∎ Туре                     | e                                | Name              | Reque<br>Date | st Due Da            | ate Po<br>ES |  |  |  |  |
| MC 355                                           |                            |                                  |                   | -             | ~                    | ~            |  |  |  |  |
| EBT Account List                                 | □ <u>Inco</u>              | <u>me</u>                        |                   | 05/01/        | 06 05/11/            | 06           |  |  |  |  |
| MAGI Verifications                               |                            |                                  |                   |               |                      |              |  |  |  |  |
| MAGI Eligibility<br>Run EDBC                     | □ <u>Inco</u>              | <u>me</u>                        |                   | 05/01/        | 06 05/11/            | 06           |  |  |  |  |
| Manual EDBC                                      | Scho<br>Date               | ool End                          |                   | 08/23/        | 07 09/02/            | 07           |  |  |  |  |
| Service Arrangements                             | Date                       | ool End                          |                   | 08/23/        | 07 09/02/            | 07           |  |  |  |  |
| EDBC Results                                     | D Other Assis              | <u>er Program</u><br>stance      |                   | 10/01/        | 11 10/01/            | 11           |  |  |  |  |
|                                                  | □ <u>Nam</u>               | <u>e/Identity</u>                |                   | 11/03/        | 16 11/13/            | 16           |  |  |  |  |
|                                                  | <u>Cour</u>                | ntry of Birth                    |                   | 02/26/        | 21 03/03/            | 21           |  |  |  |  |
|                                                  |                            | <u>Statistics</u><br>Citizenship |                   | 02/26/        | 21 03/03/            | 21           |  |  |  |  |
|                                                  | □ Scho<br>Atter            | ool<br>ndance                    |                   | 02/26/        | 21 03/08/            | 21           |  |  |  |  |

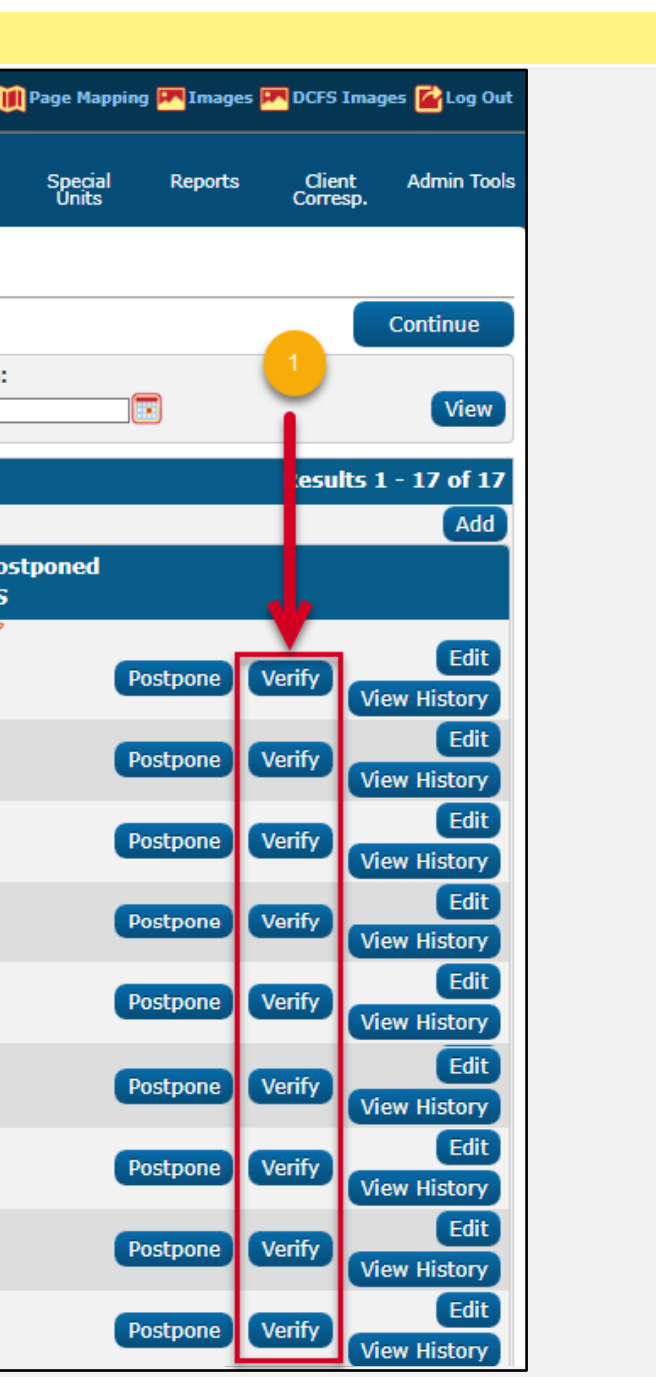

- 12 In this example, the CalFresh program is discontinued for: **CF Recert Expired** 
  - Navigate to the Eligibility tab and click on the Reporting link to review the outstanding Customer Report.

The following Job Aids are available to assist with review and processing of Customer Reports in CalSAWS:

CalWORKs CalFresh Re-Evaluation and Periodic Reporting Transitional CalFresh (TCF) Processing Barcoding Semi-Annual Report (SAR 7) - Process

Medi-Cal Renewal Packets

|                                        |                               |                                                         |                                                | Scree            | nshot                |            |
|----------------------------------------|-------------------------------|---------------------------------------------------------|------------------------------------------------|------------------|----------------------|------------|
| Cal <b>SAWS</b>                        | Case Name:<br>Case Number:    |                                                         | ks 🔞 Help 📋                                    | lp 🗐 Resources 🚺 |                      |            |
|                                        | Case Info                     | Eligibility                                             | Empl.<br>Services                              | Child Care       | Resource<br>Databank | Fiscal     |
| Customer<br>Information                | CalFre                        | Workload In                                             | ventory                                        | ary              |                      |            |
| Case Number:                           | - *- Indicat                  | Case Summ<br>Customer Ir                                | ary                                            | th               | Run Date             |            |
| Person Search                          | 07/2022                       | Reporting                                               | -                                              | -0               | 06/17/202            | 2 1        |
| Financial                              | EDBC Inf                      | Distributed                                             | Documents                                      |                  |                      |            |
| Verifications<br>MC 355                | Period Be<br>Reporting        | Customer S                                              | chedule                                        | _                |                      |            |
| EBT Account List<br>MAGI Verifications | Type: Re<br>Recalcula         | Courtesy Mo                                             | onth                                           |                  |                      |            |
| MAGI Eligibility                       | Program                       | Configura                                               | tion                                           |                  |                      |            |
| Run EDBC<br>Manual EDBC<br>Needs       | System<br>EDBC S              | Determina<br>ource: Onl                                 | ation<br>ine EDBC R                            | ules             |                      |            |
| Service Arrangements  ABAWD            | Program<br>SUAS E             | m Status:<br>ligible: No                                | Discontinue                                    | d                |                      |            |
| EDBC Results                           | Program<br>Program<br>Note: C | <b>m Type:</b> Tr<br><b>m Status R</b><br>Overridden ro | ansitional<br><b>eason:</b> CF<br>ows are in b | Recert Expire    | ed                   |            |
|                                        | Name                          | Samantha                                                | <u>L. 27F</u>                                  | DOB              | Role<br>MEM<br>MEM   | Role Reaso |
|                                        | -                             |                                                         |                                                |                  |                      |            |

| 👔 Page | e Mapping 🖡     | M Images          | : 🎮 DCFS Ima       | ages 🚰 Log Out |
|--------|-----------------|-------------------|--------------------|----------------|
|        |                 |                   |                    |                |
| Sp     | pecial<br>Inits | Reports           | Client<br>Corresp. | Admin Tool:    |
|        |                 |                   |                    |                |
|        |                 |                   |                    |                |
| Cha    | nge Reaso       | on                | Accept             | Cancel         |
| Run S  | Status          |                   | Accepted           | Ву             |
| Not A  | ccepted         |                   |                    |                |
|        |                 |                   |                    |                |
|        |                 |                   |                    |                |
|        |                 |                   |                    |                |
|        |                 |                   |                    |                |
|        |                 |                   |                    |                |
|        |                 |                   |                    |                |
|        |                 |                   |                    |                |
|        |                 |                   |                    |                |
|        |                 |                   |                    |                |
|        |                 |                   |                    |                |
|        |                 |                   |                    |                |
|        |                 |                   |                    |                |
|        |                 |                   |                    |                |
| on     | Status          |                   | Status Re          | ason           |
|        | Disconti        | nued              | CF Recert E        | Expired        |
| _      | Disconti        | nued<br>vorride P | CF Recert E        | figuration     |
|        | 0               | vernde P          | rogram Con         | inguration     |
|        |                 |                   |                    |                |
|        |                 |                   |                    |                |

- 13 On the **Customer Reporting List** page, review the CF RE Packet in **Sent** status to access the Customer Reporting Detail Page.
  - 1. Click **Edit** to access the CF RE Packet sent 04/28/2022

# Customer Reporting List

| Search Results S      | ummary |                  |              |         |
|-----------------------|--------|------------------|--------------|---------|
| Display<br>Type:<br>( | ~      | Display<br>Name: | ~            | From:   |
| Туре                  | Name   |                  | Submit Month | Program |
|                       |        |                  | •            |         |
| MAGI RE Packet        |        |                  | 09/2019      | MC      |
| MAGI RE Packet        |        |                  | 09/2020      | MC      |
| CF RE Packet          |        | Samantha         | 03/2022      | CF      |

**Screenshot** 

- 14 On the **Customer Reporting Detail** page, review the CalFresh Status History
  - 1. Update the **Status** field as appropriate and enter the applicable **Date**
  - 2. Click **Save and Return** to save changes to the CF RE Packet status

#### **Customer Reporting Detail** \*- Indicates required fields Override Report Type: Submit Month: CF RE Packet 03/2022 Personal Contact: No 💙 Status Status Detail Program Status CF **CalFresh Status History** Status Date Action Date Status Sent 04/28/2022 04/28/2022 16:23:55 PM Generated 04/28/2022 04/28/2022 15:08:31 PM Override

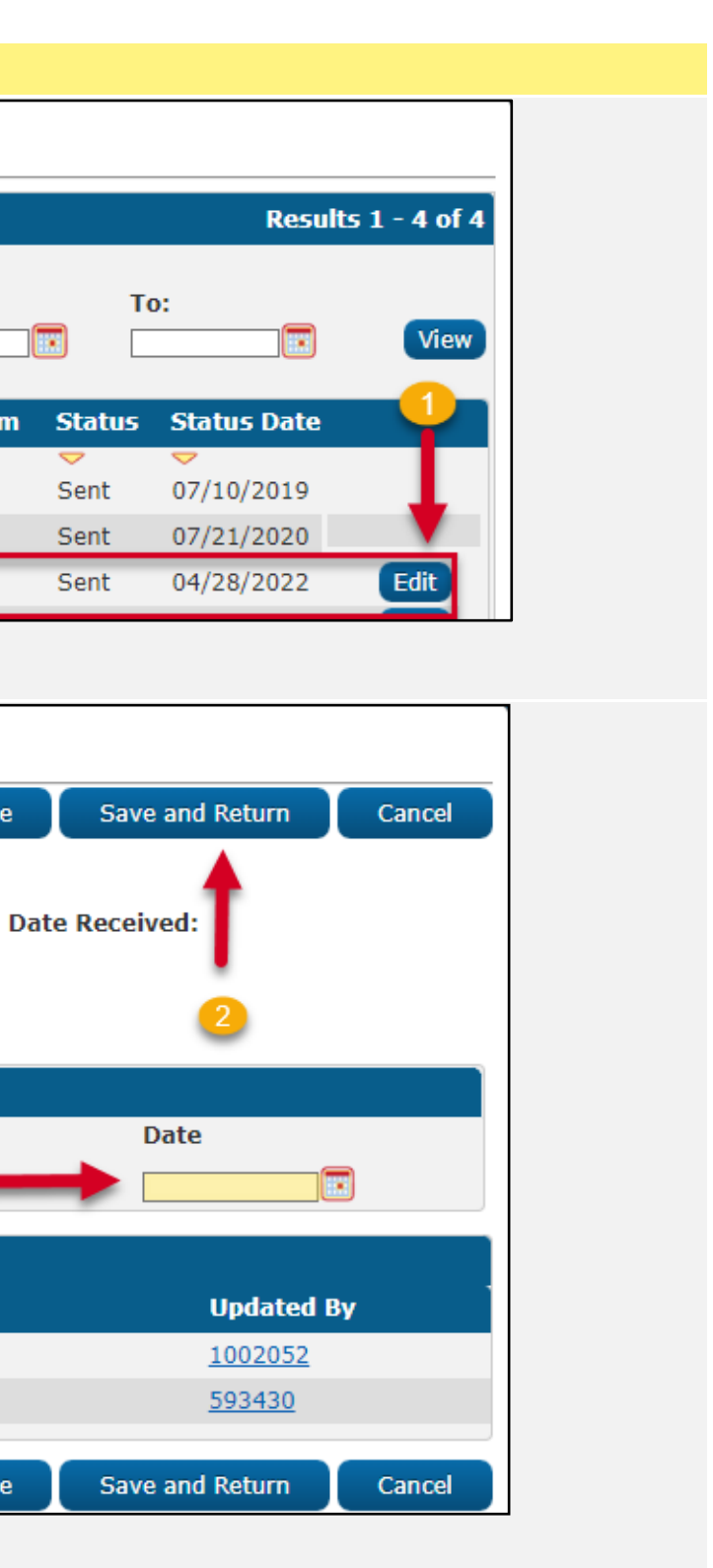

- 15 In this example, the Medi-Cal program is discontinued for: No Eligible Member Failed MAGI
  - 1. Navigate to the **MAGI Eligibility** link to begin review of MAGI results

The following CalSAWS Quick Guide is available in the LMS:

CalSAWS Quick Guide – MAGI Determination Request

The following Job Aids are available to assist with MAGI and Medi-Cal eligibility review in CalSAWS:

Customer Options Detail - Add Medi-Cal - Tax Household Medi-Cal - MAGI Referrals and Eligibility Determinations Medi-Cal – MAGI Discontinuances Medi-Cal CalHEERS MAGI Eligibility Review

|                                                                                                    | Screenshot                                                                              |                                                                                                    |                   |               |                      |            |  |  |  |
|----------------------------------------------------------------------------------------------------|-----------------------------------------------------------------------------------------|----------------------------------------------------------------------------------------------------|-------------------|---------------|----------------------|------------|--|--|--|
| CalSAWS                                                                                                    | Case Name:<br>Case Number:                                                              |                                                                                                    |                   | Journal 🕎 Tas | ks 🔞 Help 🗐 R        | esources 🔰 |  |  |  |
|                                                                                                    | Case Info                                                                               | Eligibility                                                                                                    | Empl.<br>Services | Child Care    | Resource<br>Databank | Fiscal     |  |  |  |
| Customer<br>Information                                                                                        | Medi-C                                                                                  | al EDB                                                                                                    | C Sumn            | nary          |                      |            |  |  |  |
| Case Number:                                                                                                   | Begin Mo                                                                                | onth                                                                                                    | End Mo            | nth           | Run Date             | R          |  |  |  |
| Person Search                                                                                                  | 07/2022                                                                                 |                                                                                                    |                   |               | 06/17/2022           | N          |  |  |  |
| Non Financial                                                                                                  | EDBC In                                                                                 | formation                                                                                                    |                   |               |                      |            |  |  |  |
| Financial GA/GR Verifications MC 355 EBT Account List MAGI Verifications MAGI Eligibility Run EDBC Manual EDBC | Type: Re<br>Recalcul<br>EDBC Ra<br>Program<br>System I<br>EDBC So<br>Program<br>Program | Type: Regular<br>Recalculation: No<br>EDBC Ran for MAGI Only: Yes<br>Program Configuration<br>System Determination<br>EDBC Source: Online EDBC Rules<br>Program Status: Discontinued |                   |               |                      |            |  |  |  |
| Needs                                                                                                    |                                                                                         |                                                                                                    |                   | ,             |                      |            |  |  |  |
| ABAWD                                                                                                    | Note: Ov                                                                                | erridden rov                                                                                                    | vs are in bol     | d.            |                      |            |  |  |  |
| EDBC Results                                                                                                   | Name                                                                                    |                                                                                                    | DOB               | Role          | Role Reason          | Status     |  |  |  |
|                                                                                                    |                                                                                         | BOBBY                                                                                                    |                   | MEM           |                      | Discont    |  |  |  |
|                                                                                                    |                                                                                         |                                                                                                    |                   |               |                      |            |  |  |  |

| 👔 Page  | Mapping       | ) 🎮 Images | 💌 DCFS Imag        | es 🚰 Log Out |
|---------|---------------|------------|--------------------|--------------|
|         |               |            |                    |              |
| Sp<br>U | ecial<br>nits | Reports    | Client<br>Corresp. | Admin Tools  |
|         |               |            |                    |              |
|         |               |            | Accept             | Cancel       |
| Run S   | itatus        |            | Accepted B         | v _          |
| Not Ac  | cepted        |            |                    |              |
|         |               |            |                    |              |
|         |               |            |                    |              |
|         |               |            |                    |              |
|         |               |            |                    |              |
|         |               |            |                    |              |
|         |               |            |                    |              |
|         |               |            |                    |              |
|         |               |            |                    |              |
|         |               |            |                    |              |
|         |               |            |                    |              |
|         |               |            |                    |              |
| 5       | Stat          | tus Reaso  | n Elected          | Benefit      |
| ntinued | l Faile       | d MAGI     | Drogram Co         | ofiguration  |
|         |               | Overnue    | Program Co         | inguration   |

- 16 On the MAGI Determination List page, the Begin Month, End Month and Program Identifier must be selected before the User can Request MAGI.
  - 1. A soft validation is presented when attempting to **Request MAGI** without the minimum requirements being met to make a MAGI determination.
  - 2. Navigate to the **Tax Household** link to review and update Tax Household information as prompted.

Note: Users can review any previous MAGI Determination by clicking on the hyperlink to the applicable benefit month.

|                         | Screenshot                 |                           |                   |               |                      |           |
|-------------------------|----------------------------|---------------------------|-------------------|---------------|----------------------|-----------|
| Cal <b>SAWS</b>         | Case Name:<br>Case Number: |                           | m                 | Journal 💟 Tas | ks 🔞 Help 🥫          | Resources |
|                         | Case Info                  | Eligibility               | Empl.<br>Services | Child Care    | Resource<br>Databank | Fiscal    |
| Customer<br>Information | MAGI                       | Determ                    | ination           | List          |                      |           |
|                         | *- Indicat                 | es required               | fields            |               |                      |           |
| Case Number:            | A MAGI D                   | eterminati                | on Reques         | t cannot be   | sent. The f          | ollowing  |
| Person Search           | month ra                   | nge:                      |                   |               | - ( I) - (           |           |
| Non Financial           | • 1a)                      | <ul> <li>BOBBY</li> </ul> | i informati       | ion is missin | ig for the fo        | bliowing  |
| ▼ Financial             |                            | _                         |                   |               |                      |           |
| Root Questions          | Request                    | MAGI Dete                 | rmination         |               |                      |           |
| Income                  | Begin Mo                   | onth: *                   |                   |               |                      | End Mo    |
| Tax Household           | 07/2022 🗸                  | ]                         |                   |               |                      | 07/2022   |
| Property                | Program                    | Identifier:               | *                 |               |                      |           |
| Special Needs           | Life Chau                  |                           |                   |               |                      |           |
| Expenses                |                            | ige Event.                |                   | ~             |                      |           |
| Medicare 2              | _ Bypas                    | s Primary (               | Contact Ma        | tching Crite  | ria                  |           |
| Third Party Liabili     |                            | st Lift Onti              | one               |               |                      |           |
| Other Health Care       |                            | .st Lift Opti             |                   |               |                      |           |
| Health Care Ref.        | Reque                      | est Negativ               | e Action D        | eterminatio   | n                    |           |
| IEVS                    | 🗆 Resta                    | rt VLP e-Ve               | rification        |               |                      |           |
| Hunt V. Kizer           |                            |                           |                   |               |                      |           |
| Verifications           |                            |                           |                   |               |                      |           |
| MC 355                  | Display I                  | MAGI Deter                | minations         |               |                      |           |
| FBT Account List        | Begin Da                   | ite:                      |                   |               |                      | End Dat   |
| MAGI Verifications      |                            |                           |                   |               |                      |           |
| MAGI Eligibility        |                            |                           |                   |               |                      |           |
| Run EDBC                |                            |                           |                   |               |                      |           |
| Manual EDBC             | Search R                   | esults Sum                | imary             |               |                      |           |
| Needs                   | Benefit                    | Тур                       | e                 | Status        | Time                 |           |
| Service Arrangements    | Month                      |                           |                   |               | Run                  |           |
| ▶ ABAWD                 | 07/2016                    | Dete                      | ermination        | Complete      | 06/05                | /2016     |
| EDBC Results            |                            |                           |                   |               | 8:38                 | AM        |
|                         |                            |                           |                   |               |                      |           |

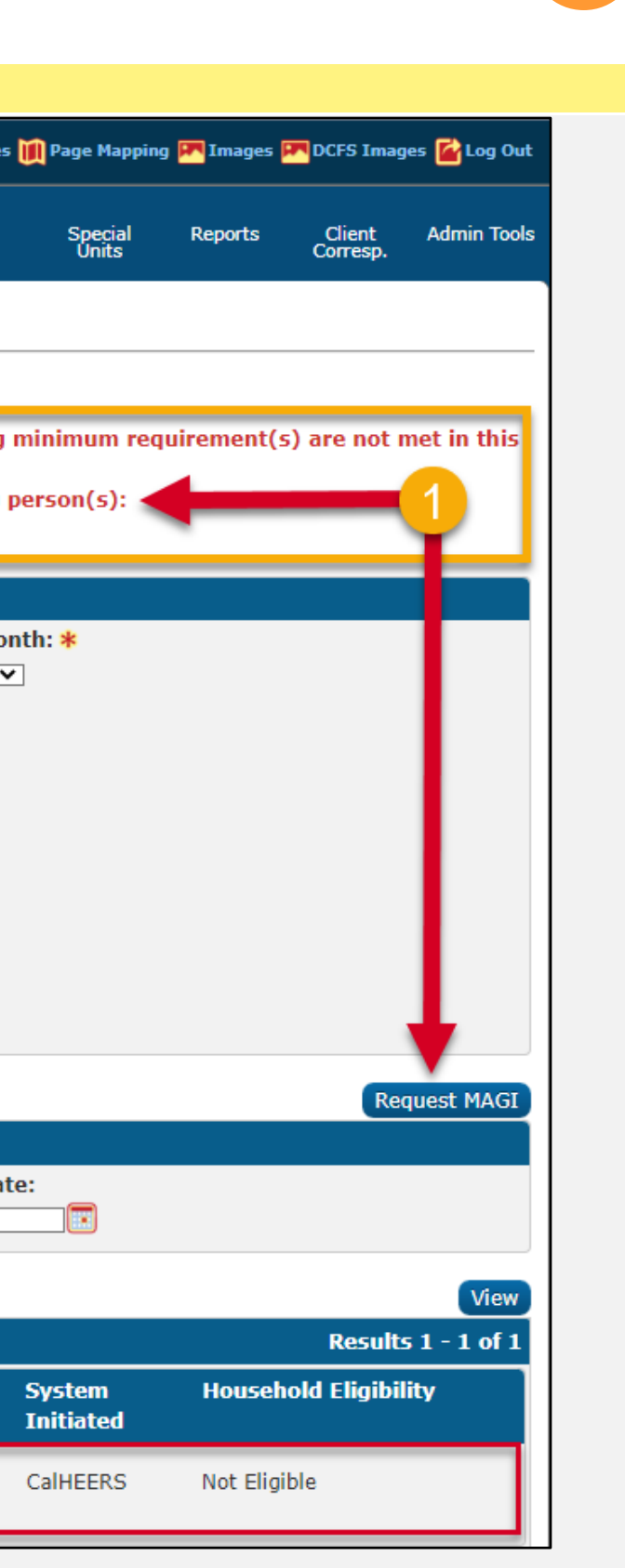

17 On the **Tax Household Detail Page**, review and update the following mandatory fields:

- 1. Select the **Primary Tax Filer** from the dropdown box.
- 2. Indicate whether the Individual is **required to file taxes** for the current year.
- 3. Indicate whether the Individual **is planning to file taxes** for the current year.
- 4. Click **Save** to add the record.

User can now navigate back to the MAGI Eligibility page or run full Medi-Cal hierarchy, as applicable, to assess for appropriate Medi-Cal eligibility and accept and save the results.

|                         |                            | Screenshot    |                   |                 |                      |            |  |
|-------------------------|----------------------------|---------------|-------------------|-----------------|----------------------|------------|--|
| Cal <b>SAWS</b>         | Case Name:<br>Case Number: |               |                   | Journal 🕎 Tas   | iks 🔞 Help 📋         | Resources  |  |
|                         | Case Info                  | Eligibility   | Empl.<br>Services | Child Care      | Resource<br>Databank | Fiscal     |  |
| Customer<br>Information | Tax Ho                     | ousehol       | d Detai           | I               |                      |            |  |
|                         | *- Indicat                 | es required   | fields            |                 |                      |            |  |
| Case Number:            | Name:                      | ROBBY         |                   | P               | rimary Tax           | Filer: *   |  |
| Person Search           |                            | DODDI         |                   |                 |                      |            |  |
| Non Financial           | Is this p                  | erson expe    | ected to be       | required to     | file taxes f         | or the cu  |  |
| ▼ Financial             | - Select - 🗙               | •             | _                 | 2               |                      |            |  |
| Root Questions          | Is this p                  | erson plan    | ning to file      | taxes for t     | he current y         | ear? 粩     |  |
| Income                  | - Select - V               |               | _                 | 3               |                      |            |  |
| Tax Household           | Expecte                    | d Filing Sta  | itus:             |                 |                      |            |  |
| Property                | -Select-                   | ~             | ·                 |                 |                      |            |  |
| Special Needs           | Caretak                    | er Relative   | :                 |                 |                      |            |  |
| Expenses                | ~                          |               |                   |                 |                      |            |  |
| Medicare                | Tc this n                  | orson ovne    | acted to be       | claimed as      | a Depender           | nt hy a no |  |
| Third Party Liability   | No 🗸                       | croon expr    |                   | clumed us       | u Depender           | it by a ne |  |
| Other Health Care       | Who sta                    | inc this se   |                   | ) on on don't t | his year?            |            |  |
| Health Care Ref.        | -Select- V                 | inis triis pe | rson as a L       | vependent t     | ins year?            |            |  |
| IEVS                    |                            |               |                   |                 |                      |            |  |
| Hunt v. Kizer           | Projecte                   | d Annual I    | ncome             |                 |                      |            |  |
| ▶ GA/GR                 | Project                    | ed Annual     | Income An         | nount: Is t     | the Projecte         | d Annual   |  |
| Verifications           |                            |               |                   |                 | ~                    |            |  |
| MC 355                  |                            |               |                   |                 |                      |            |  |
| EBT Account List        |                            |               |                   |                 |                      |            |  |
| MAGI Verifications      |                            |               |                   |                 |                      |            |  |

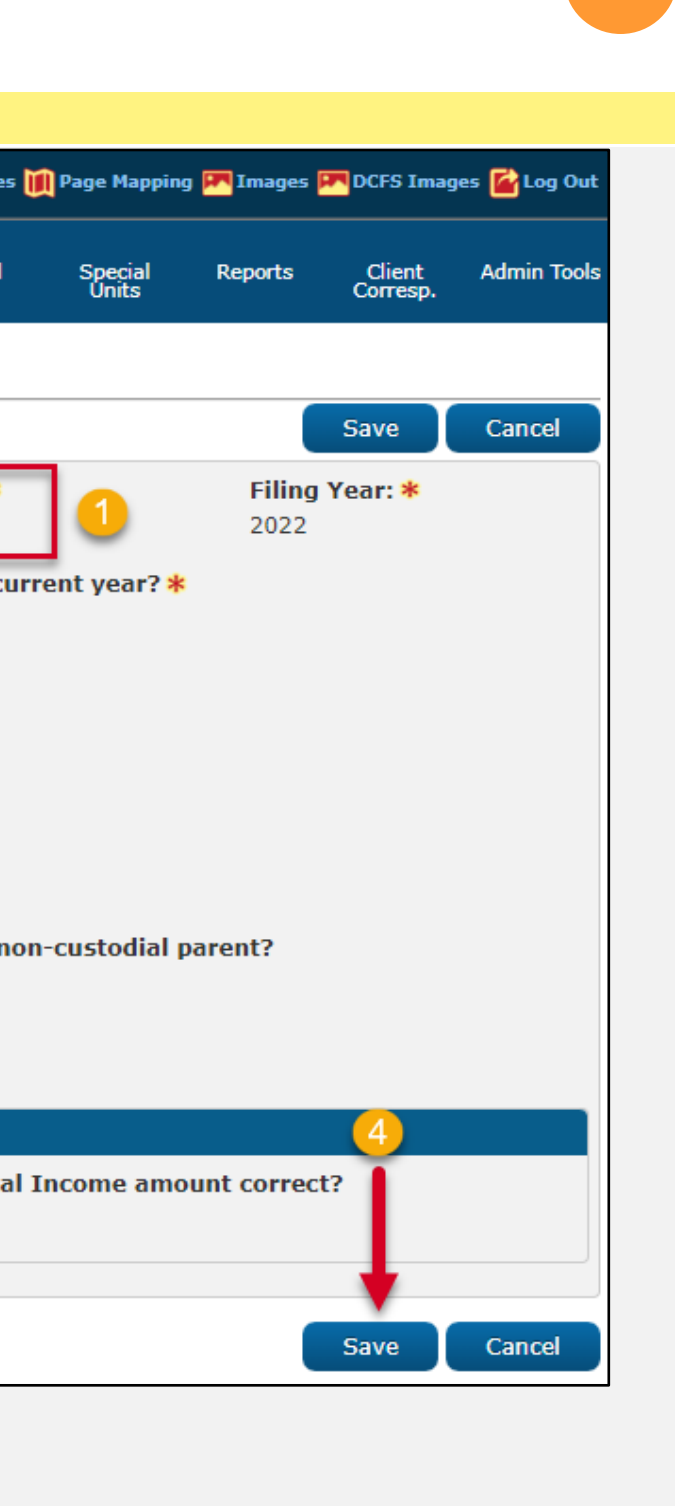

- 18 In this example, the CalWORKs program is discontinued for: FTP County Residence
  - 1. Navigate to the **Residency** Page to update and verify Residency information prior to re-running EDBC.

Additional Data Collection pages to review for completion:

Contact, Living Arrangement, Household Status, etc.

|                                   |                            |              |                   | Scree         | nshot                |             |
|-----------------------------------|----------------------------|--------------|-------------------|---------------|----------------------|-------------|
| Cal <b>SAWS</b>                   | Case Name:<br>Case Number: |              | m                 | Journal 🕎 Tas | ks 🔞 Help 📋          | Resources 🔰 |
|                                   | Case Info                  | Eligibility  | Empl.<br>Services | Child Care    | Resource<br>Databank | Fiscal      |
| Customer                          | CalWO                      | RKs ED       | BC Sun            | nmary         |                      |             |
| Information                       | *- Indicat                 | es required  | fields            |               |                      |             |
| Case Number:                      | Destinut                   | -            | E-d M-            |               | Dere Dete            |             |
| G0                                | Begin Mo                   | ontn         | Ena Mo            | onth          | Run Date             | i i         |
| Person Search                     | 07/2022                    |              |                   |               | 06/1//202            | 2 1         |
| <ul> <li>Non Financial</li> </ul> | EDDC T                     | ·            |                   |               |                      |             |
| Contact                           | EDBC In                    | formation    |                   |               |                      |             |
| Root Questions                    | Semi-An<br>Monthu (        | nual Report  | ting Period       | Begin         |                      |             |
| Individual Demographics           | Month: (                   | J5/2022      |                   |               |                      |             |
| Vital Statistics                  | Reportin                   | g Type Rea   | son:              |               |                      |             |
| Household Status                  | Type: Re                   | egular       |                   |               |                      |             |
| Relationship                      | Recalcula                  | ation: No    |                   |               |                      |             |
| Citizenship                       | Program                    | Configurat   | ion               |               |                      |             |
| Pregnancy                         | l ogi uli                  |              |                   |               |                      |             |
| Deemed Eligibility                | System                     | Determinat   | ion               |               |                      |             |
| Residency                         | EDBC So                    | urce: Onlin  | e EDBC Rul        | es            |                      |             |
| Other Prog. Assist.               | Aid Code                   | a:           |                   |               |                      |             |
| Non-Compliance                    | Program                    | Status: Di   | iscontinued       |               |                      |             |
| Customer Options                  | Program                    | Status Rea   | ason: FTP (       | County Resid  | ence                 |             |
| Money Mngmt                       |                            |              |                   | ,             |                      |             |
| Time Limits                       |                            |              |                   |               |                      |             |
| Purch. and Prep.                  | Note: 0                    | erridden rov | vs are in bol     | d.            |                      |             |
| Immunizations                     | Name                       |              | DC                | DB            | Role Ro              | le Reason   |
| School Attend.                    | A                          | methyst N. 3 | <u>BF</u>         |               | MEM                  |             |
| Degrees Licenses                  | D                          | avid A. 33M  |                   |               | MEM                  |             |
| Employment                        | <u></u>                    | ziak A. 7M   |                   |               | MEM                  |             |
| Striker                           |                            |              |                   |               |                      |             |
| Unempl. Depriv.                   | > Report                   | ina Confiau  | ration            |               |                      |             |
| Work Regist.                      |                            |              |                   |               |                      |             |
| Living Arrgmt                     |                            |              |                   |               |                      |             |
| Homeless Assistance               | → Work E                   | ligibility   |                   |               |                      |             |
|                                   |                            |              |                   |               |                      |             |

| ]] Pa | age Mapping | 💌 Ima  | ges 🗖  | DCFS 1  | [mages | s 🕍 Log Ou | ut |
|-------|-------------|--------|--------|---------|--------|------------|----|
|       |             |        |        |         |        |            |    |
|       | Special     | Report | ts     | Correc  | it     | Admin Too  | ls |
|       | Unics       |        |        | conta   | sh.    |            |    |
|       |             |        |        |         |        |            |    |
|       |             |        | _      |         | _      |            |    |
| C     | hange Reas  | son    | A      | ccept   |        | Cancel     |    |
| Rur   | n Status    |        | A      | ccepte  | ed By  |            | ٦  |
| Not   | Accented    |        |        |         |        |            |    |
|       | Accepted    |        |        |         |        |            |    |
|       |             |        |        |         |        |            | ٦  |
|       |             |        |        |         |        |            |    |
|       |             |        |        |         |        |            |    |
|       |             |        |        |         |        |            |    |
|       |             |        |        |         |        |            |    |
|       |             |        |        |         |        |            |    |
|       |             |        |        |         |        |            |    |
|       |             |        |        |         |        |            | ٦  |
|       |             |        |        |         |        |            |    |
|       |             |        |        |         |        |            |    |
|       |             |        |        |         |        |            |    |
|       |             |        |        |         |        |            |    |
|       |             |        |        |         |        |            |    |
|       |             |        |        |         |        |            |    |
|       |             |        |        |         |        |            |    |
|       |             |        |        |         |        |            |    |
|       |             |        |        |         |        |            |    |
|       | Status      |        | Stat   | us Rea  | son    |            |    |
|       | Discontinue | ed F   | TP C   | ounty I | Reside | ence       | 1  |
|       | Discontinue | ed F   | TP C   | ounty I | Reside | ence       |    |
|       | Discontinue | ed F   | тр с   | ounty I | Reside | ence       | L  |
| -     |             | Over   | ride F | Program | n Con  | figuration |    |
|       |             |        |        |         |        |            |    |
|       |             |        |        |         |        |            |    |
|       |             |        |        |         |        |            |    |
|       |             |        |        |         |        |            |    |
|       |             |        |        |         |        |            |    |
|       |             |        |        |         |        |            |    |
|       |             |        |        |         |        |            |    |

- 19 In this example, the CalWORKs program is discontinued for: FTP Name/Identity
  - 1. Navigate to the **Individual Demographics** Page to update and verify and Individual information prior to re-running EDBC.

Additional Data Collection pages to review for completion:

Vital Statistics, Citizenship, Verifications, etc.

|                        |                                                                                                 |                                    |                   | Scree        | nshot                |             |                  |         |                    |            |
|------------------------|-------------------------------------------------------------------------------------------------|------------------------------------|-------------------|--------------|----------------------|-------------|------------------|---------|--------------------|------------|
| Cal <b>SAWS</b>        | Case Name: 🗰 Journal 💟 Tasks 🛞 Help 🗐 Resources 🔟 Page Mapping 🎮 Images 🏧 DCFS Images 🕍 Log Out |                                    |                   |              |                      |             |                  |         |                    |            |
|                        | Case Info                                                                                       | Eligibility                        | Empl.<br>Services | Child Care   | Resource<br>Databani | Fiscal      | Special<br>Units | Reports | Client<br>Corresp. | Admin Tool |
| Customer               | CalWO                                                                                           | RKs ED                             | BC Sun            | nmary        |                      |             |                  |         |                    |            |
| Information            | *- Indicat                                                                                      | tes required                       | fields            |              |                      |             | Change Re        | ason    | Accept             | Cancel     |
| Case Number:           | Begin Me                                                                                        | onth                               | End Mo            | onth         | Run Dat              | e           | Run Status       |         | Accepted By        | ,          |
| Person Search          | 07/2022                                                                                         |                                    |                   |              | 06/17/2              | )22         | Not Accepted     | ł       |                    |            |
| Non Financial          |                                                                                                 |                                    |                   |              |                      |             |                  |         |                    |            |
| Contact                | EDBC In                                                                                         | EDBC Information                   |                   |              |                      |             |                  |         |                    |            |
| Root Questions         | Semi-An                                                                                         | Semi-Annual Reporting Period Begin |                   |              |                      |             |                  |         |                    |            |
| Individual Demographic | Month:                                                                                          | Month: 05/2022                     |                   |              |                      |             |                  |         |                    |            |
| Vital Statistics       | Reportin                                                                                        | g Type Rea                         | son:              |              |                      |             |                  |         |                    |            |
| Household Status       | Type: Re                                                                                        | egular                             |                   |              |                      |             |                  |         |                    |            |
| Relationship           | Recalcul                                                                                        | ation: No                          |                   |              |                      |             |                  |         |                    |            |
| Citizenship            | Program                                                                                         | Configurat                         | ion               |              |                      |             |                  |         |                    |            |
| Pregnancy              | Gustam                                                                                          | Determinet                         | lan               |              |                      |             |                  |         |                    |            |
| Deemed Eligibility     | System                                                                                          | Determinat                         | ion               |              |                      |             |                  |         |                    |            |
| Residency              | EDBC So                                                                                         | ource: Onlin                       | e EDBC Rul        | es           |                      |             |                  |         |                    |            |
| Other Prog. Assist.    | Aid Code                                                                                        | e:                                 |                   |              | -                    |             |                  |         |                    |            |
| Non-Compliance         | Program                                                                                         | n Status: Di                       | scontinued        |              |                      |             |                  |         |                    |            |
| Customer Options       | Program                                                                                         | n Status Rea                       | ason: FTP         | Name/Identit | ty                   |             |                  |         |                    | 1.00       |
| Money Mngmt            | _                                                                                               |                                    |                   |              |                      |             |                  |         |                    |            |
| Time Limits            | Note: O                                                                                         | verridden rov                      | vs are in bo      | ld.          |                      |             |                  |         |                    |            |
| Purch. and Prep.       |                                                                                                 |                                    |                   |              |                      |             |                  |         |                    |            |
| Immunizations          | Name                                                                                            |                                    | D                 | OB           | Role                 | Role Reaso  | on Statu         | 5       | Status Reaso       | on         |
| School Attend.         | (                                                                                               | Omar 10M                           |                   |              | MEM                  | DIAL THEFT  | Discon           | tinued  | FTP Name/Ide       | ntity      |
| Degrees Licenses       | 5                                                                                               | Juis E 50M                         |                   |              | MEM                  | Lw time Lir | Discon           | tinued  | FTP Name/Ide       | ntity      |
| Employment             |                                                                                                 | Joanna O. 15                       | F                 |              | MEM                  |             | Discon           | tinued  | FTP Name/Ide       | ntity      |
| Striker                |                                                                                                 |                                    | -                 |              |                      |             | Dioton           | Ourreit |                    | Gaundian   |

|    | Steps to Clear Alert                                                                                                    |
|----|----------------------------------------------------------------------------------------------------|
| 20 | <ol> <li>Click Verify to confirm receipt of any item that<br/>has been verified by the Participant.</li> </ol>                   |
|    | The Verification list page will list and display any verifications that are in a pending status on the data collection pages.    |
|    | On this page, Users can verify verifications and also send out a CW 2200 form.                                                   |
|    | Follow your county policy when adding verifications to the <b>Verification List</b> page.                                        |
|    | For information on how to add, edit and view the details of verification requests, see Job Aid: <b>JA Verifications – Manage</b> |
|    |                                                                                                    |
|    |                                                                                                    |

|                              |                            |                          |                  |         | Scree          | nshot                |             |
|------------------------------|----------------------------|--------------------------|------------------|---------|----------------|----------------------|-------------|
| Cal <b>SAWS</b>              | Case Name:<br>Case Number: |                          |                  | 🛄 Jouri | nal 🜠 Tasl     | cs 🔞 Help 📋          | Resources   |
|                              | Case Info                  | Eligibility              | Empl.<br>Service | s Cł    | hild Care      | Resource<br>Databank | Fiscal      |
| Customer<br>Information      | Verific                    | ation L                  | ist              |         |                |                      |             |
| Case Number:                 | *- Indicat                 | es required              | fields<br>F      | rom:    |                | 1                    | Τα          |
| Person Search  Non Financial | Coarch R                   | oculto Cum               |                  |         |                | -                    |             |
| ▶ Financial                  | Search                     | esuits suit              | innar y          |         |                |                      |             |
| Verifications<br>MC 355      | 🔳 Туре                     |                          | Name             |         | Reques<br>Date | t Due                | Date P<br>F |
| EBT Account List             |                            |                          |                  |         | <b>•</b>       | ~                    | ~           |
| MAGI Verifications           | ■ <u>Name</u>              | e/Identity               |                  | Omar    | 01/18/1        | 2 01/28              | 3/12        |
| MAGI Eligibility             |                            |                          |                  |         |                |                      |             |
| Run EDBC                     | Vital :     Ident          | <u>Statistics</u><br>itv |                  | Omar    | 07/17/1        | 8 07/2               | 7/18        |
| Manual EDBC                  |                            |                          |                  | -       |                |                      |             |
| Needs                        | Atten                      | ol<br>dance              |                  | Omar    | 11/06/1        | 9 11/10              | 5/19        |
| Service Arrangements         |                            |                          |                  |         |                |                      |             |
| ABAWD                        | Genera                     | ate Form                 |                  |         |                |                      |             |
| EDBC Results                 |                            |                          |                  |         |                |                      |             |

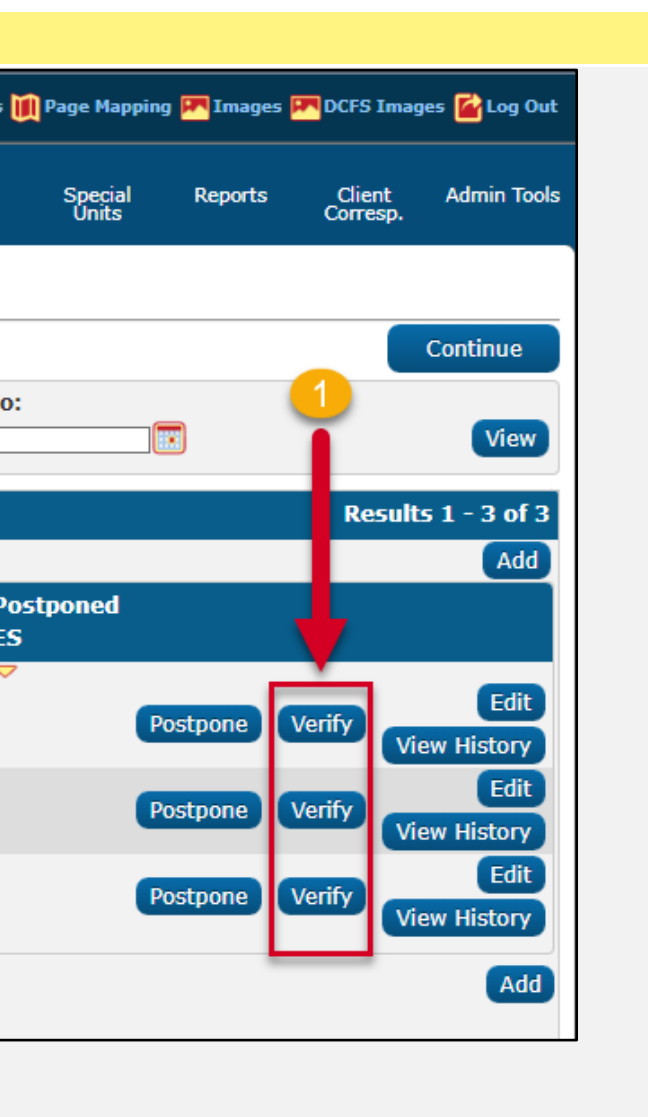

- 21 In this example, the CalWORKs program is discontinued for: **Unrelated Prim Appl** (Unrelated Primary Applicant)
  - 1. Navigate to the **Relationship** Page to review and update any missing or incomplete records prior to re-running EDBC.

Additional **Quick Guides** available in LMS **and Job Aids** available in CalSAWS: :

Create a Case – New Applicant Establish a Case - Existing Person JA Relationship Information – Add

|                         |                            |               |                   | Scree         | nsnot                |            |                  |         |                    |              |
|-------------------------|----------------------------|---------------|-------------------|---------------|----------------------|------------|------------------|---------|--------------------|--------------|
| Cal <b>SAWS</b>         | Case Name:<br>Case Number: |               | Ø                 | Journal 🕎 Tas | sks 🔞 Help           | Resources  | 💓 Page Mapping   | 🕅 Image | s 🎮 DCFS Imag      | es 👔 Log Out |
|                         | Case Info                  | Eligibility   | Empl.<br>Services | Child Care    | Resource<br>Databank | Fiscal     | Special<br>Units | Reports | Client<br>Corresp. | Admin Took   |
| Customer<br>Information | CalWO                      | RKs ED        | BC Sun            | nmary         |                      |            |                  |         |                    |              |
| 1                       | *- Indicat                 | es required f | ields             |               |                      |            | Change Rea       | son     | Accept             | Cancel       |
| Case Number:            | Begin Mg                   | onth          | End Mo            | onth          | Run Dat              | e          | Run Status       |         | Accepted B         | v            |
| Person Search           | 07/2022                    |               |                   |               | 06/17/20             | 022        | Not Accepted     |         |                    | ,            |
| Non Financial           |                            |               |                   |               |                      |            |                  |         |                    |              |
| Contact                 | EDBC Information           |               |                   |               |                      |            |                  |         |                    |              |
| Root Questions          | Reporting Type Reason:     |               |                   |               |                      |            |                  |         |                    |              |
| Individual Demographics | Type: Regular              |               |                   |               |                      |            |                  |         |                    |              |
| Vital Statistics        | Recalcula                  | ation: No     |                   |               |                      |            |                  |         |                    |              |
| Household Status        | Decom                      | C             |                   |               |                      |            |                  |         |                    |              |
| Relationship            |                            | Configurat    | ion               |               |                      |            |                  |         |                    |              |
| Citizenship             | Syem I                     | Determinat    | ion               |               |                      |            |                  |         |                    |              |
| Pregnancy               | EDBC So                    | urce: Onlin   | e EDBC Rul        | es            |                      |            |                  |         |                    |              |
| Deemed Eligibility      | Aid Code                   | :             |                   |               |                      |            |                  |         |                    |              |
| Residency               | Program                    | Status: Di    | scontinued        |               |                      |            |                  |         |                    |              |
| Other Prog. Assist.     | Drogram                    | Status Pos    | son: Unre         | lated Drim A  | nol                  |            |                  |         |                    |              |
| Non-Compliance          | View All                   | Status Kea    | ison. onre        | accu FIIII A  |                      |            |                  |         |                    |              |
| Customer Options        |                            |               |                   |               |                      |            |                  |         |                    |              |
| Money Mngmt             | Note: Or                   | orddon nw     | a ara la kai      | ы             |                      |            |                  |         |                    |              |
| Time Limits             | Note: OV                   | erridden row  | is are in Do      | iu.           |                      |            |                  |         |                    |              |
| Purch. and Prep.        | Name                       |               | D                 | OB            | Role                 | Role Reaso | n Status         |         | Status Reaso       | n            |
| Immunizations           | A                          | methyst N. 3  | E                 |               | MEM                  |            | Discontir        | nued (  | Unrelated Prim     | Appl         |
| School Attend           | <u></u>                    | avid A. 33M   |                   |               | MEM                  |            | Discontir        | nued (  | Unrelated Prim     | Appl         |
| School Accella.         | Iz                         | ziak A. 7M    |                   |               | MEM                  |            | Discontir        | nued (  | Unrelated Prim     | Appl         |
| Degrade Ligenses        |                            |               |                   |               |                      |            |                  | (       |                    |              |

22 The status message on the **Relationship List** page reflects there are *no missing relationships* needing to be added to this case record.

There are **Parental Control** records reflecting **Yes**.

Users should navigate back to **Case Summary** page to review the Primary Applicant and Payee information within the CW Program.

|                        |                            |              |                    | Scree         | nshot                |        |          |
|------------------------|----------------------------|--------------|--------------------|---------------|----------------------|--------|----------|
| Cal <b>SAWS</b>        | Case Name:<br>Case Number: |              | 🛄 Jou              | ırnal 🕎 Tasi  | ks 🔞 Help            | Reso   | urces    |
|                        | Case Info                  | Eligibility  | Empl.<br>Services  | Child Care    | Resource<br>Databank | Fi     | scal     |
| Customer               | Relatio                    | onship       | List               |               |                      |        |          |
| Information            | Number of                  | relationship | os remaining to    | be create     | d: 0                 |        |          |
| Case Number:           | Search R                   | esults Sun   | nmary              |               |                      |        |          |
| Person Search          |                            | Display b    | y<br>hini          |               | From                 |        |          |
| ▼ Non Financial        |                            | All Related  | snip:              | $\overline{}$ | From:                |        |          |
| Contact                |                            |              |                    | _             |                      | (      |          |
| Root Questions         | _                          |              |                    |               |                      |        |          |
| Individual Demographic | s Person                   | 1            | Relationship       |               | Person 2             | 2      | Pa<br>Co |
| Vital Statistics       | -                          |              | ~                  |               | ~                    |        |          |
| Household Status       |                            | David I      | Parent             |               |                      |        | N        |
| Relationship           | 33M                        | (            | (Biological/Ado    | ptive)        | Amethys              | t 3F   |          |
| Citizenship            |                            | I            | Parent             |               | I                    | Izziak | Ye       |
| Pregnancy              |                            | (            | (Biological/Ado    | ptive)        | 7M                   |        |          |
| Deemed Eligibility     |                            | Izziak       | Sibling (full or l | half)         |                      |        | N        |
| Residency              | 7M                         |              | Sibiling (run or i | iun y         | Amethys              | t 3F   |          |
| Other Prog. Assist.    |                            | Mikayla      | Shouse             |               | [                    | David  | N        |
| Non-Compliance         | 27F                        |              | opouse             |               | 33M                  |        |          |
| Customer Options       |                            | 1            | Parent             |               | I                    | Izziak | Ve       |
| Money Mngmt            |                            | (            | (Biological/Ado    | ptive)        | 7M                   |        | 16       |
| Time Limits            |                            | I            | Parent             |               |                      |        | V        |
| Purch. and Prep.       |                            | (            | (Biological/Ado    | ptive)        | Amethys              | t 3F   | re       |
| Immunizations          |                            |              |                    |               |                      |        |          |

| Page Mapping Images DCFS Images Clog Out   Special Reports Client Admin Tools   Units Continue     Continue     Continue<                                                                                                    |
|----------------------------------------------------------------------------------------------------|
| Special Reports Client Admin Tools<br>Continue<br>Continue<br>Results 1 - 6 of 6<br>To:<br>To:<br>View<br>Add<br>Add<br>Add<br>Add<br>Add<br>Continue<br>Continue                                                                                                    |
| Special Reports Client Corresp. Admin Tools Continue Continue Cont                                                                                                    |
| Continue<br>Results 1 - 6 of 6<br>To:<br>View<br>Add<br>Add<br>Add<br>Add<br>Add<br>Add<br>Continue<br>Edit<br>View<br>Add<br>Continue<br>Continue |
| Continue Results 1 - 6 of 6 To: View Add rental Begin End Date Edit View History Edit                                                                                                    |
| Continue<br>Results 1 - 6 of 6<br>To:<br>View<br>Add<br>Add<br>Irental Begin End<br>Date<br>Edit<br>View History<br>Edit                                                                                                    |
| To:    To:    Image: Constraint of the second second s                                                                                                    |
| To:<br>View<br>Add<br>Add<br>Add<br>Add<br>Add<br>Control Date Date<br>Edit<br>View History<br>Edit                                                                                                    |
| Add<br>arental Begin End<br>bottrol Date Date<br>Edit<br>View History<br>Edit                                                                                                    |
| Add<br>arental Begin End<br>Date Date<br>Edit<br>View History<br>Edit                                                                                                    |
| erental Begin End<br>Date Date<br>Edit<br>View History<br>Edit                                                                                                    |
| Edit<br>View History<br>Edit                                                                                                    |
| View History<br>Edit                                                                                                    |
| Edit                                                                                                    |
| 5                                                                                                    |
| View History                                                                                                    |
| View History                                                                                                    |
| Edit                                                                                                    |
| View History                                                                                                    |
| s View Histopy                                                                                                    |
| Edit                                                                                                    |
| s View History                                                                                                    |
|                                                                                                    |

23 On the Case Summary Page, review the Case Name (editable field), Primary Applicant and Payee information.

Review Program Members in Active Status and all Persons Associated to Case and their respective household status.

In this example the Primary Applicant, Mikayla, has been discontinued: out of the home.

Case Name: David

Primary Applicant/Recipient: Mikayla (out of home) Payee: David

Follow county policy for case setup and Primary Applicant/Payee designation.

If a new case needs to be established, the following Job Aid is available to assist:

#### Create a Case – New Applicant Establish a Case - Existing Person

If it is determined that a new Primary Applicant/Payee can be added since the Case Name remains In the Home, proceed to next steps:

1. Click **View Details** to navigate to the CalWORKs Detail page.

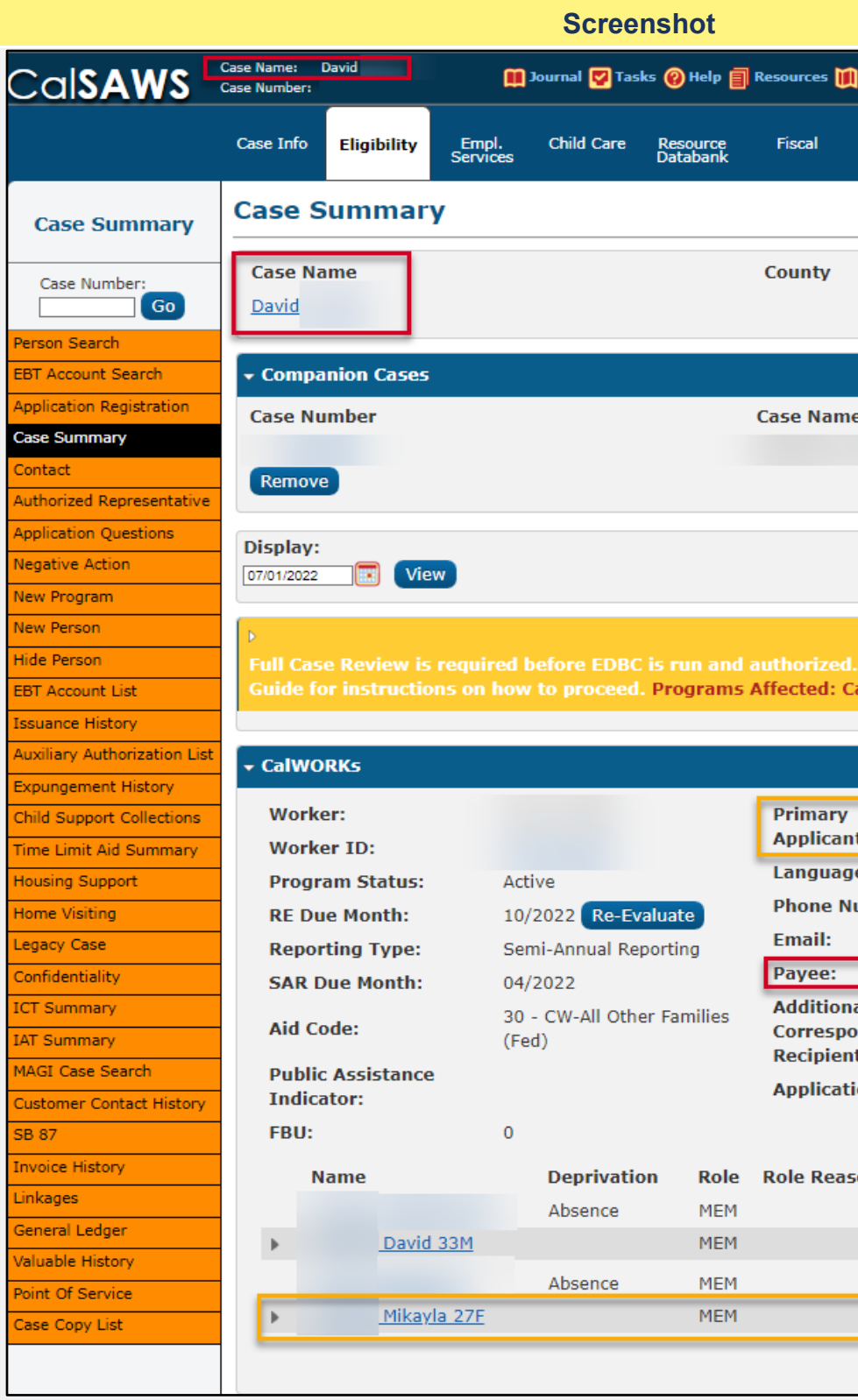

| Page Mapping 🎮                                  | Images 🎮               | DCFS Imag            | es 🔂 Log ( | Out  |
|-------------------------------------------------|------------------------|----------------------|------------|------|
|                                                 |                        |                      |            |      |
| Special Re<br>Units                             | eports                 | Client<br>Corresp.   | Admin To   | ools |
|                                                 |                        |                      |            |      |
|                                                 |                        |                      |            |      |
|                                                 |                        |                      |            |      |
|                                                 |                        |                      |            |      |
|                                                 |                        |                      |            |      |
|                                                 |                        |                      |            |      |
| e                                               |                        |                      |            |      |
|                                                 |                        |                      | Add        |      |
|                                                 |                        |                      |            |      |
|                                                 |                        |                      |            |      |
|                                                 |                        |                      |            |      |
|                                                 |                        |                      |            |      |
| <mark>. Please refer</mark> t<br>CalWORKs, CalF | o the Mar<br>resh, Meo | nual Caso<br>di-Cal. |            |      |
|                                                 |                        |                      |            |      |
|                                                 |                        |                      |            |      |
|                                                 | _                      |                      | 0.75       |      |
| nt/Recipient:                                   |                        | мікауіа              | 27F        |      |
| je:                                             | English                | ı                    |            |      |
| lumber:                                         | iohndo                 | e@testca             | lsaws.org  |      |
|                                                 | ,                      | David 3              | 3M         |      |
| al .                                            |                        |                      |            |      |
| ondence<br>nt:                                  |                        | David 3              | 3M         |      |
| ion Date:                                       | 08/03/                 | 2018                 |            |      |
|                                                 |                        |                      |            |      |
| son Status                                      | 5                      | Status Re            | ason       |      |
| Active                                          |                        |                      | •          |      |
| Active                                          |                        |                      | Ų –        |      |
| Active                                          |                        |                      |            |      |
| Active                                          |                        |                      |            |      |
| Disconti                                        | nued                   |                      | ŧ.         |      |
| Disconti                                        | nued<br>View W         | /PR Vie              | w Details  |      |

- 24 On the CalWORKs Detail page, review the Administrative Roles and Program Persons identified on the case.
  - 1. Click Add to enter a new Administrative Role

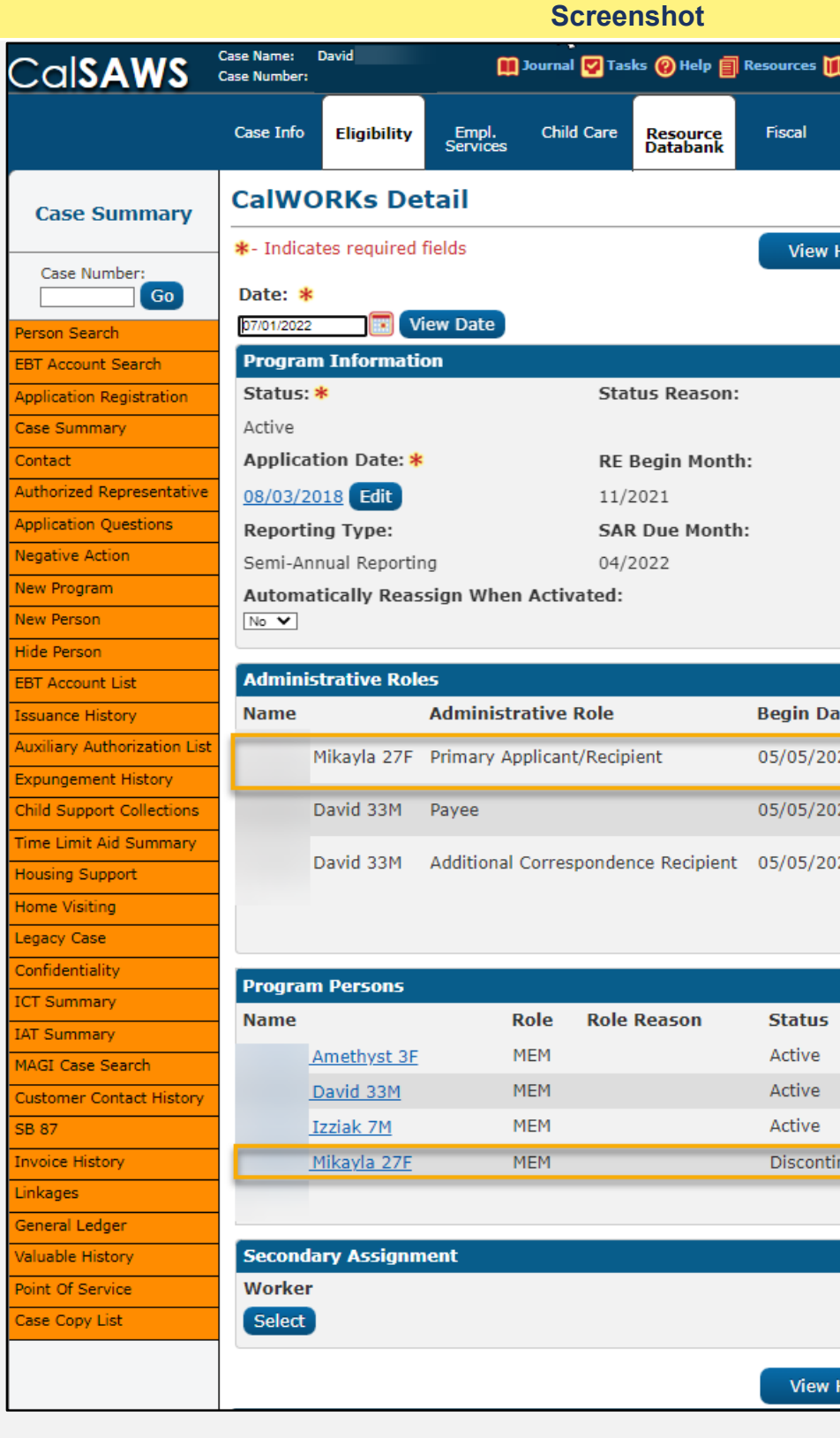

| Page Map         | ping 💌 Images P | DCFS Imar          | ies 🚺 Log Qut |
|------------------|-----------------|--------------------|---------------|
| , age nap        |                 |                    |               |
| Special<br>Units | Reports         | Client<br>Corresp. | Admin Tools   |
|                  |                 |                    |               |
| listory          | Save and I      | Return             | Cancel        |
|                  |                 |                    |               |
|                  |                 |                    |               |
|                  | Source: *       |                    |               |
|                  | Self-Service Po | rtal               |               |
|                  | RE Due Montl    | h: <b>*</b>        |               |
|                  | 10/2022         |                    |               |
|                  |                 |                    |               |
|                  |                 |                    |               |
|                  |                 |                    |               |
| te End (         | Date Use Betv   | veen Pave          | es            |
| 21               |                 |                    | Edit          |
| 21               |                 | - (                | Edit          |
| 21               |                 |                    |               |
| 21               |                 |                    | Edit          |
|                  |                 | A                  | bb            |
|                  |                 |                    |               |
|                  | Status Rea      | son                |               |
|                  |                 |                    | Edit          |
|                  |                 |                    | Edit          |
| nued             |                 |                    |               |
|                  |                 | Rescind            | Reapply       |
|                  |                 |                    |               |
|                  |                 |                    |               |
|                  |                 |                    |               |
| History          | Save and I      | Return             | Cancel        |
|                  |                 |                    |               |

#### 25 In the Administrative Role Detail page:

- 1. Select **Primary Applicant/Recipient** from the dropdown selection window.
- 2. Select the new Primary Applicant (Case) Name.
- 3. Enter the **Begin Month** of the change.
- 4. Click **Save and Return** to update the record.

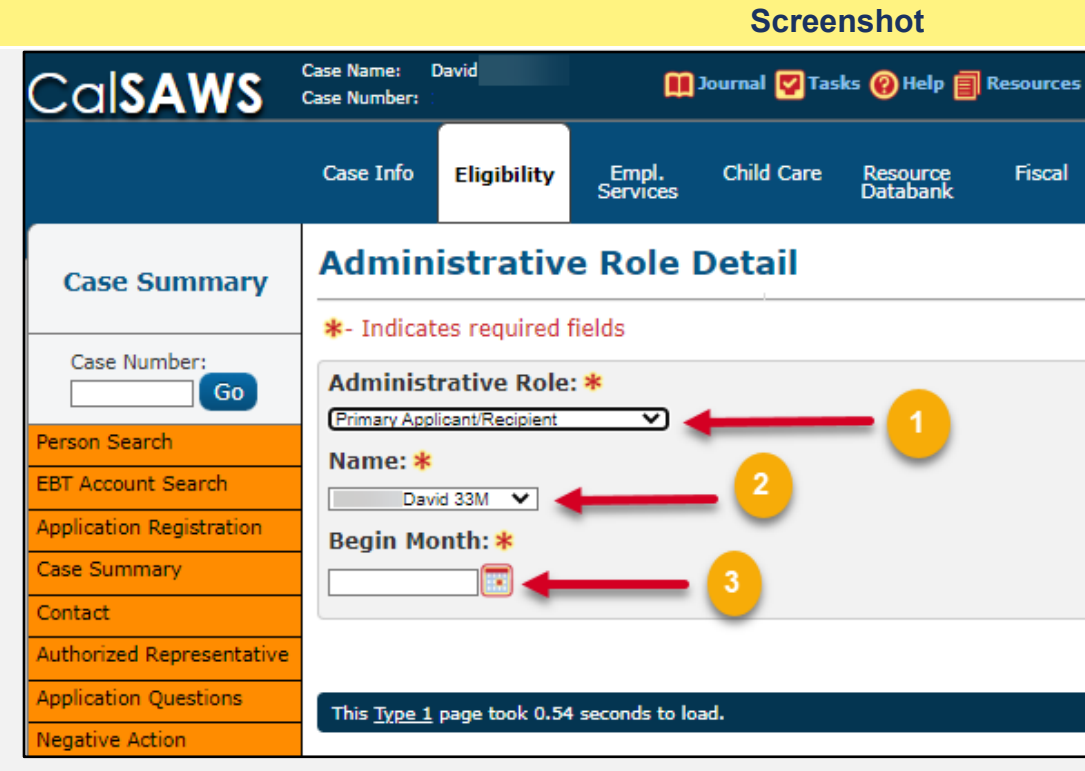

| s 💓 Page Mappir  | ıg 🎮 Images 🖡 | DCFS Imag          | jes 🚰 Log Out |  |
|------------------|---------------|--------------------|---------------|--|
| Special<br>Units | Reports       | Client<br>Corresp. | Admin Tools   |  |
|                  |               |                    |               |  |
|                  | Save and I    | Return             | Cancel        |  |
| End M            | Aonth:        | 4                  | Cancel        |  |
|                  |               |                    |               |  |
|                  |               |                    |               |  |

26

for: Over Resources

completion:

running EDBC.

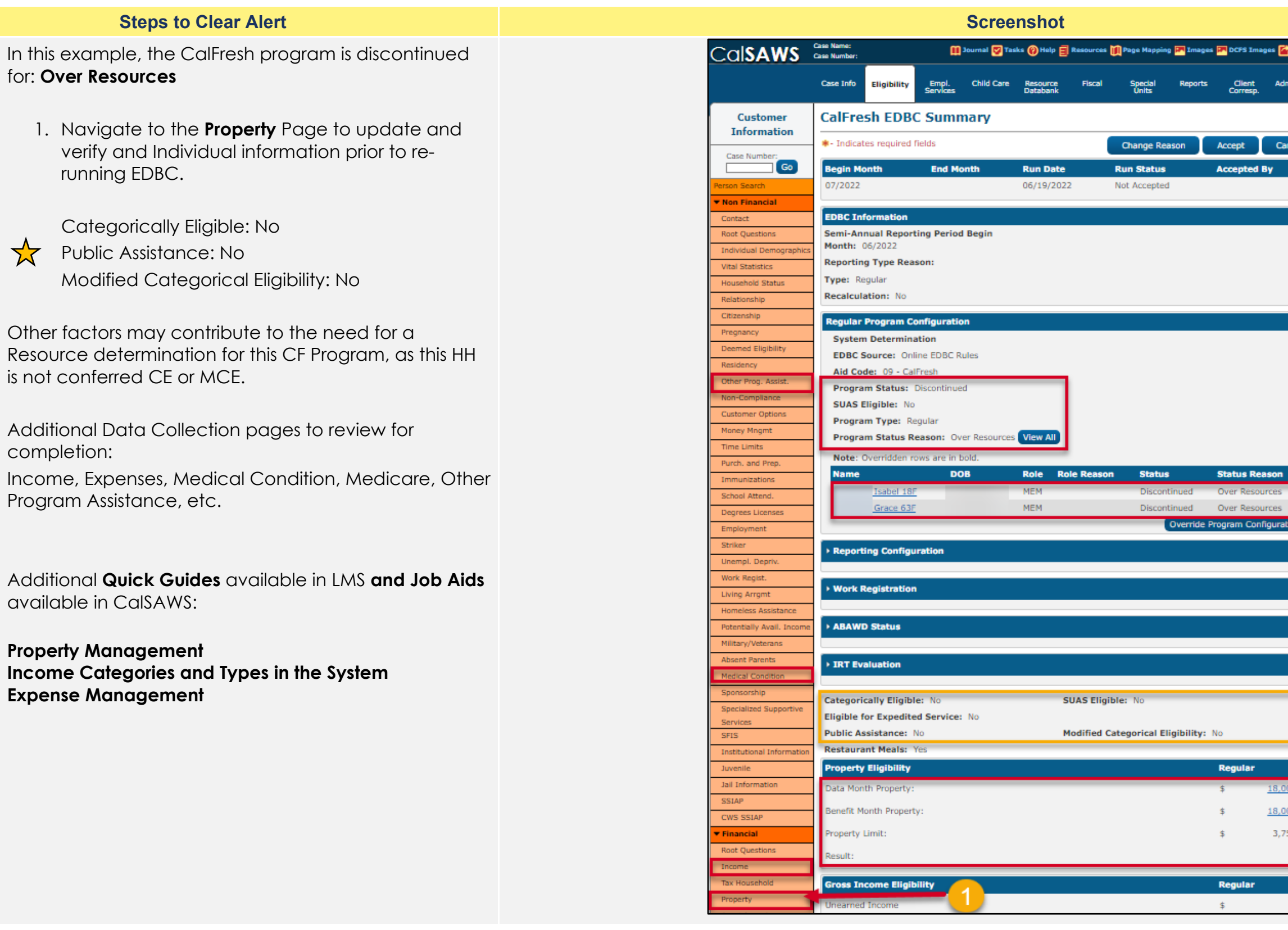

| Tmages     | DCFS Ima   | ges 🚰 Log Ou                                                                                                    |
|------------|------------|----------------------------------------------------------------------------------------------------|
| Reports    | Client     | Admin Tool                                                                                                    |
|            | Corresp.   |                                                                                                    |
|            |            |                                                                                                    |
| on         | Accept     | Cancel                                                                                                    |
|            | Accepted   | Ву                                                                                                    |
|            |            |                                                                                                    |
|            |            |                                                                                                    |
|            |            |                                                                                                    |
|            |            |                                                                                                    |
|            |            |                                                                                                    |
|            |            |                                                                                                    |
|            |            |                                                                                                    |
|            |            |                                                                                                    |
|            |            |                                                                                                    |
|            |            |                                                                                                    |
|            |            |                                                                                                    |
|            |            |                                                                                                    |
|            | Status Re  | ason                                                                                                    |
| ued        | Over Resou | irces                                                                                                    |
| ued        | Over Resou | irces                                                                                                    |
| verride Pi | rogram Con | liguration                                                                                                    |
|            |            |                                                                                                    |
|            |            |                                                                                                    |
|            |            |                                                                                                    |
|            |            |                                                                                                    |
|            |            |                                                                                                    |
|            |            |                                                                                                    |
|            |            |                                                                                                    |
|            |            |                                                                                                    |
| bility: I  | No         |                                                                                                    |
|            |            |                                                                                                    |
|            | Regular    | 10.000.00                                                                                                    |
|            | \$         | 18,000.00                                                                                                    |
|            | \$         | 18,000.00                                                                                                    |
|            | \$         | 3,750.00                                                                                                    |
|            |            | Fail                                                                                                    |
|            | Regular    |                                                                                                    |
|            |            |                                                                                                    |
|            | Example 2  | Images Client   Reports Client   Images Accept   Accepted Accepted   Accepted Images   Status Regular Images   Bility: No   Regular \$   \$ \$   \$ \$   \$ \$   \$ \$   \$ \$   \$ \$   \$ \$   \$ \$   \$ \$   \$ \$   \$ \$   \$ \$   \$ \$   \$ \$   \$ \$   \$ \$   \$ \$   \$ \$ |

27

| Steps to Clear Alert                                            | Screenshot                                                                                                    |
|-----------------------------------------------------------------|----------------------------------------------------------------------------------------------------|
| this example, the CalWORKs program is discontinued              | Cale Name:<br>Cale Number:                                                                                                    |
| or: Over Income                                                 | Case Info Eligibility Empl. Child Care Resource Fiscal Special Report<br>Services Databank Units                                                                                |
| 1. Navigate to the <b>Income</b> link to review and             | Customer<br>Information CalWORKs EDBC Summary                                                                                                    |
| update any Income information for prior to re-<br>running EDBC. | Case Number:<br>Go Begin Month End Month Run Date Run Status<br>07/3023 05/(9/2023 Not Accepted                                                                                 |
| neuro incomo is correctly optored on the locomo                 | ► Non Financial      ▼ Financial      EDBC Information                                                                                                    |
| Detail page.                                                    | Root Questions Semi-Annual Reporting Period Begin Month: 07/2022 Description Tures Research                                                                                     |
| nsure Beain and End Dates are correct for each                  | Tax Household Reporting Type Reason:<br>Property Type: Regular<br>Special Needs Recalculation: No                                                                               |
| ncome record                                                    | Expenses Program Configuration System Determination                                                                                                    |
|                                                                 | Third Party Liabil 1<br>Other Health Care Ref. Aid Code:                                                                                                    |
| Additional Data Collection pages to review for<br>completion:   | IEVS         Program Status: Discontinued           Hunt v. Kizer         Program Status Reason: Over Income                                                                    |
| Other Program Assistance, Expenses, Medicare, etc.              | Verifications  MC 355  EBT Account List                                                                                                    |
|                                                                 | MAGI Venfications         Name         DOB         Role         Role Reason         Status           MAGI Eligibility         Elizabeth P. 30F         MEM         Discontinued |
| he following Job Aids are available to assist in                | Run EDBC MEM Discontinued                                                                                                    |
| COISAWS:                                                        | Service Arrangements   ABAWD                                                                                                    |
| ncome Categories and Types in the System                        | EDBC Results Work Eligibility                                                                                                    |
| /erifications - Manage                                          | CalWORKs Budget                                                                                                    |
|                                                                 | Unearned Income                                                                                                    |
|                                                                 | Net Unearned Income                                                                                                    |
|                                                                 | Earned Income                                                                                                    |
|                                                                 | Earned Income Disregards Net Earned Income                                                                                                    |
|                                                                 | Total Net Nonexempt Income                                                                                                    |
|                                                                 | MAP Family Unit Size                                                                                                    |
|                                                                 | Family MAP                                                                                                    |
|                                                                 | Family MAD Test                                                                                                    |

- 28 In this example, we are receiving a validation message indicating there is **no Absent/Unmarried Parent** record for this two-parent CalWORKs AU.
  - 1. Click **Run EDBC** to navigate to the EDBC Results page.

|                         |                            |                             |                   | Screer         | nshot                |           |
|-------------------------|----------------------------|-----------------------------|-------------------|----------------|----------------------|-----------|
| CalSAWS                 | Case Name:<br>Case Number: |                             |                   | Journal 🕎 Tasl | ks 🔞 Help 📋 I        | Resources |
|                         | Case Info                  | Eligibility                 | Empl.<br>Services | Child Care     | Resource<br>Databank | Fiscal    |
| Customer<br>Information | Run E                      | DBC                         |                   |                |                      |           |
| Case Number:            | Benefit P                  | tes required<br>rocessing F | fields<br>Range:  |                |                      |           |
| Person Search           | Begin Mo                   | onth: *                     | EI                | nd Month: *    |                      |           |
| Non Financial           | 07/2022 V                  |                             |                   | 7/2022 🗸       |                      |           |
| ▶ Financial             | Pro                        | ogram S                     | Status            | limely Noti    | ce Exception         |           |
| Verifications           | Mee                        | di-Cal /                    | Active            |                |                      |           |
| MC 355                  | 🖬 Cal                      | Fresh /                     | Active            |                |                      |           |
| EBT Account List        | 🖾 Cal                      | WORKs /                     | Active            |                |                      |           |
| MAGI Verifications      |                            |                             |                   |                |                      |           |
| MAGI Eligibility        | There is                   | no Absent/                  | /Unmarried        | d Parent reco  | ord for the f        | ollowing  |
| Run EDBC                | • Ta                       | salla                       |                   |                |                      |           |
| Manual EDBC             | • AI                       | minullah                    |                   |                |                      |           |
| Needs                   | · ·                        |                             |                   |                |                      |           |
| Service Arrangements    |                            |                             |                   |                |                      |           |
| ▶ ABAWD                 | To contin                  | ue runnina F                | DBC, click t      | he "Run EDB(   | " button.            |           |
| EDBC Results            |                            | ao rannig c                 |                   |                | buttom               |           |
|                         |                            |                             |                   |                |                      |           |

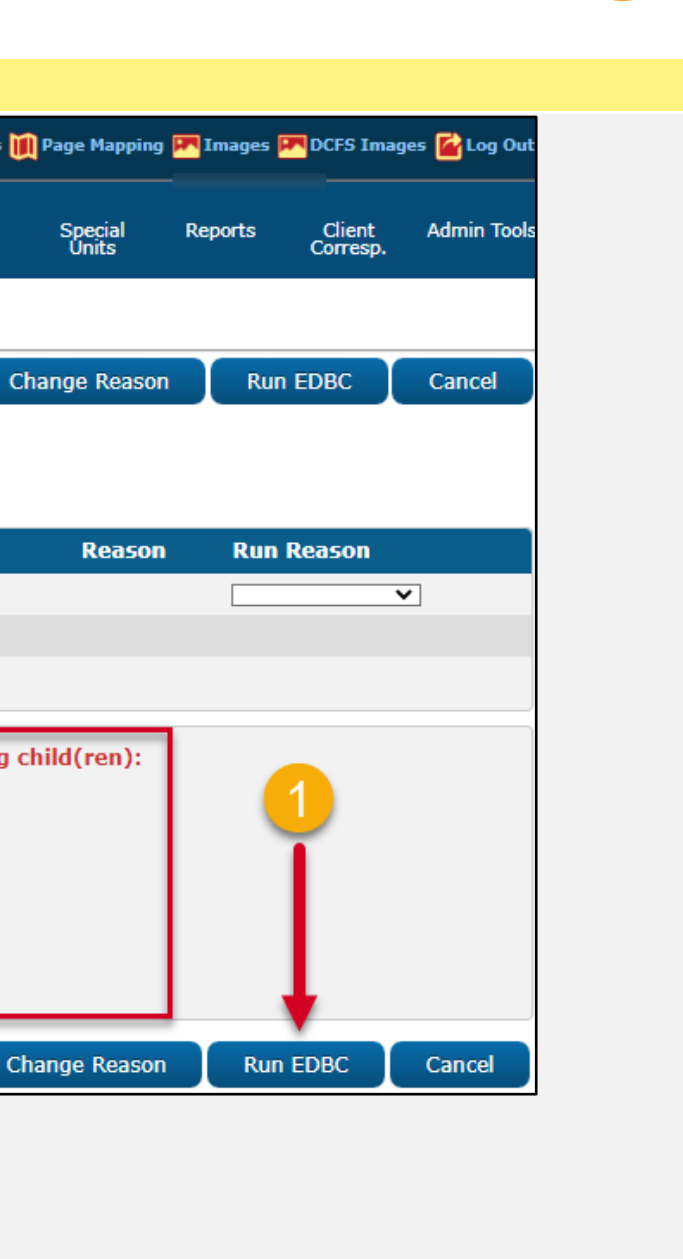

- 29 On the CalWORKs EDBC Summary, results show the twoparent CW AU has been discontinued for: No Elig. Child (No Eligible Child) - No Deprivation. In this example, we have received the Soft Validation message indicating there was no Absent/Unmarried Parent record, so we will begin our review there.
  - 1. Click the **Absent Parent** page to update Data Collection as prompted by the soft validation error message.

Once updated, additional Data Collection pages to review for completion and accuracy, as this is a twoparent AU requiring a Deprivation determination:

Unemployment Deprivation, Medical Condition, Potentially Available Income, Household Status, Relationship, Individual Demographics (deceased parent record if previously in the home), etc...

The following Job Aids are available to assist in CalSAWS:

Child Support - Support Questionnaire Unemployment Deprivation Detail - PWE Worksheet and Detail Page Employment Detail - Add or Edit Medical Condition Detail – Disabled or SP-DDSD

#### Screenshot CalSAWS Case Name: Case Number: 🏢 Journal 🕎 Tasks 🔞 Help 🗐 Res Case Info Eligibility Empl. Services Child Care Fiscal Resource CalWORKs EDBC Summary Customer Information \*- Indicates required fields Case Number: Go **Begin Month End Month Run Date** 07/2022 06/19/2022 erson Search Non Financial EDBC Information Contact Root Questions Reporting Type Reason: Type: Regular Individual Demographics Vital Statistics Recalculation: No Household Status **Program Configuration** Relationship System Determination Citizenship EDBC Source: Online EDBC Rules Pregnancy Deemed Eligibility Aid Code: Residency Program Status: Discontinued Other Prog. Assist. Program Status Reason: No Elig. Child Non-Compliance Customer Options Note: Overridden rows are in bold. Money Mngmt **Time Limits** Name DOB Role Role Reason Purch. and Prep. MEM MEM Immunizations Asadullah 10M MEM School Attend. Tasalla 7F MEM Degrees Licenses Aminullah 5M MEM Employment Striker • Reporting Configuration Unempl. Depriv Work Regist. Living Arrgmt • Work Eligibility Homeless Assistance Potentially Avail, Incon Aid Payment Military/Veterans Penalties Absent Parents Medical Condition Potential Benefit Sponsorship Previous Potential Benefit Specialized Supportive Overpayment Adjustment Amount Services SFIS Authorized Amount Institutional Information

| Page Mapping     | 🎮 Images   | DCFS Imag          | jes 🚰 Log Out |
|------------------|------------|--------------------|---------------|
|                  |            |                    |               |
| Special<br>Units | Reports    | Client<br>Corresp. | Admin Tools   |
|                  |            |                    |               |
| Change Reas      | on         | Accept             | Cancel        |
| un Status        |            | Accepted B         | y             |
| ot Accepted      |            |                    |               |
|                  |            |                    |               |
|                  |            |                    |               |
|                  |            |                    |               |
|                  |            |                    |               |
|                  |            |                    |               |
|                  |            |                    |               |
|                  |            |                    |               |
|                  |            |                    |               |
|                  |            |                    |               |
|                  |            |                    |               |
|                  |            |                    |               |
|                  |            |                    |               |
|                  |            |                    |               |
|                  |            |                    |               |
|                  |            |                    |               |
| Status           | Status     | Reason             |               |
| iscontinued      | No Elig.   | Child              |               |
| iscontinued      | Mandato    | ry/Optional        | Rules         |
| iscontinued      | No Depri   | ivation            |               |
| iscontinued      | No Depri   | ivation            |               |
|                  | Override   | Program Co         | onfiguration  |
|                  | Containing | rogram co          | angenedon )   |
|                  |            |                    |               |
|                  |            |                    |               |
|                  |            |                    |               |
|                  |            |                    |               |
|                  |            | Budget Am          | ount          |
|                  |            | \$                 | 0.00          |
|                  |            | \$                 | 0.00          |
|                  |            | \$                 | <u>0.00</u>   |
|                  |            | \$                 | <u>0.00</u>   |
|                  |            | \$                 | 0.00          |
|                  |            |                    |               |
|                  |            |                    |               |

- 30 In this example, the CalWORKs program is discontinued for: No Elig. Child (No Eligible Child) Mandatory/Optional Rules
  - 1. Click on the **Relationship** link to review data collection page prior to re-running EDBC.

Confirm **Relationships** are correctly established and verified.

Verifiy all AU/HH Members have an **In the Home** record is effective as of the Application Date/BDA or earlier.

Confirm all required **AU/HH Members** persons have been added to the Program.

Additional Data Collection pages to review for No Eligible Child:

Individual Demographics, Household Status, Citizenship, School Attendance, Immunizations, Other Program Assistance, Absent Parent, Unemployed Parent, Vital Statistics, Citizenship, Verifications, etc.

The following Job Aids are available to assist in CalSAWS:

#### Relationship Information – Add

School Attendance Information-Add and Edit Medical Condition Detail - Fry v Saenz Welfare to Work Exemptions – Adding and Editing Sanction Process – Curing a Sanction with a Cure Sanction Activity

|                         |                            |               |                   | Scree         | nshot                |           |                  |         |                    |                   |
|-------------------------|----------------------------|---------------|-------------------|---------------|----------------------|-----------|------------------|---------|--------------------|-------------------|
| CalSAWS                 | Case Name:<br>Case Number: |               |                   | Journal 💟 Tas | sks 🔞 Help 📋         | Resources | 间 Page Mappin    | g 🎮 Ima | ges 🎮 DCFS I       | mages 🕍 Log Ou    |
|                         | Case Info                  | Eligibility   | Empl.<br>Services | Child Care    | Resource<br>Databank | Fiscal    | Special<br>Units | Repor   | ts Clien<br>Corres | t Admin Too<br>p. |
| Customer<br>Information | CalWO                      | RKs ED        | BC Sun            | mary          |                      |           |                  |         |                    |                   |
| Case Number:            | +- Indicat                 | tes required  | fields            |               |                      |           | Change Re        | ason    | Accept             | Cancel            |
| Go                      | Begin Mo                   | onth          | End Mo            | nth           | Run Date             |           | Run Status       |         | Accepte            | d By              |
| Person Search           | 07/2022                    |               |                   |               | 06/19/2022           | 2         | Not Accepted     |         |                    |                   |
| Non Financial           |                            |               |                   |               |                      |           |                  |         |                    |                   |
| Contact                 | EDBC In                    | formation     |                   |               |                      |           |                  |         |                    |                   |
| Root Questions          | Reportin                   | g Type Rea    | son:              |               |                      |           |                  |         |                    |                   |
| Individual Demographic  | s Type: Re                 | egular        |                   |               |                      |           |                  |         |                    |                   |
| Vital Statistics        | Recalcula                  | ation: No     |                   |               |                      |           |                  |         |                    |                   |
| Household Status        |                            |               |                   |               |                      |           |                  |         |                    |                   |
| Relationship            | Program                    | Configurat    | ion               |               |                      |           |                  |         |                    |                   |
| Citizenship             | System                     | Determinat    | ion               |               |                      |           |                  |         |                    |                   |
| Pregnancy               | EDBC So                    | urce: Onlin   | e EDBC Rule       | s             |                      |           |                  |         |                    |                   |
| Deemed Eligibility      | Aid Code                   | <b>.</b>      |                   |               |                      |           |                  |         |                    |                   |
| Residency               | Proceeding                 | Chatway D     | and the second    |               |                      |           |                  |         |                    |                   |
| Other Prog. Assist.     | Program                    | i Status: D   | sconunued         |               |                      |           |                  |         |                    |                   |
| Non-Compliance          | Program                    | i Status Re   | ason: No El       | ig. Child     |                      |           |                  |         |                    |                   |
| Customer Options        | -                          |               |                   |               |                      |           |                  |         |                    |                   |
| Money Mngmt             | Note: Ov                   | verridden rov | vs are in bol     | d.            |                      |           |                  |         |                    |                   |
| Time Limits             | Name                       |               |                   | DOB           | Role                 | Role Rea  | son Status       |         | Status Reas        | son               |
| Purch. and Prep.        |                            | М             | erava Z. 14F      |               |                      |           | Discont          | inued N | 1andatory/O        | ptional Rules     |
| Immunizations           |                            | Le            | ilony V. 13F      |               |                      |           | Discont          | inued N | 1andatory/O        | ptional Rules     |
| School Attend.          |                            | Consuela      | M. 40F            |               |                      |           | Discont          | inued N | lo Elig. Child     |                   |
|                         | -                          |               |                   |               |                      |           |                  | Over    | ride Program       | Configuration     |

- 31 On the **Relationship List** page, there is no **Parental Control** indicated within the record for the Primary Applicant/Parent.
  - 1. Click **Edit** to access the **Relationship Detail** page and update the information the parental control.

|                         |                            |             |                   | -            |                      |             |                  |             |                    |               |
|-------------------------|----------------------------|-------------|-------------------|--------------|----------------------|-------------|------------------|-------------|--------------------|---------------|
|                         |                            |             |                   | Scree        | enshot               |             |                  |             |                    |               |
| Cal <b>SAWS</b>         | Case Name:<br>Case Number: |             |                   | Journal 🕎 Ta | sks 🔞 Help 📋         | Resources 🔟 | Page Mapping     | 🎮 Images 月  | DCFS Imag          | jes 🚰 Log Out |
|                         | Case Info                  | Eligibility | Empl.<br>Services | Child Care   | Resource<br>Databank | Fiscal      | Special<br>Units | Reports     | Client<br>Corresp. | Admin Tools   |
| Customer<br>Information | Relatio                    | onship      | List              |              |                      |             |                  |             |                    |               |
| Case Number:            | Number of                  | relationshi | ps remaining      | to be creat  | ed: 0                |             |                  |             |                    | Continue      |
| Go                      | Search R                   | esults Sur  | nmary             |              |                      |             |                  |             | Result             | s 1 - 6 of 6  |
| Person Search           |                            | Display b   | ру<br>bio         |              | Francis              |             | Ter              |             |                    |               |
| ▼ Non Financial         |                            | All Related | snip:             | ~)           | From:                |             | 10:              |             |                    | View          |
| Contact                 |                            |             |                   |              |                      |             |                  |             |                    | Add           |
| Root Questions          | Deserve                    |             | n-l-1:            | _            |                      | Descela     |                  | r-d         |                    |               |
| Individual Demographics | Person                     | 1           | Relationshi       | p F          | erson 2              | Control     | і веділ<br>Date  | End<br>Date |                    |               |
| Vital Statistics        | _ <b>_</b>                 |             | ~                 |              | ~                    |             |                  |             |                    |               |
| Household Status        |                            |             | child             |              |                      | No          | 20               | 10          |                    | Edit          |
| Relationship            | Leilony                    | 13F         | Child             | C            | Consuela 40F         | NO          | 20               | 10          | Vie                | ew History    |
| Citizenship             |                            |             |                   | -            |                      |             | _                |             |                    | Edit          |
| Pregnancy               | _                          |             | Sibling (full o   | or half)     |                      | No          | 20               | 09          | N                  | Euit          |
| Deemed Eligibility      | Meraya                     | 14F         |                   | L            | eilony 13F.          |             | _                |             | VI                 | ew History    |
| Residency               |                            |             | Child             |              | Consula 405          | No          | 20               | 010 🚺       |                    | Edit          |
| Other Prog. Assist.     | Meraya                     | a 14F       |                   |              | onsuela 40F          |             |                  |             | Vie                | ew History    |
| Customer Ontions        | _                          | Reina       | Child             |              |                      | No          | '2(              | )10         |                    | Edit          |
| Money Mnamt             | 17F                        |             |                   | C            | Consuela 40F         |             | _                |             | Vie                | ew History    |
| Time Limits             | -                          |             |                   |              |                      |             |                  |             |                    | Edit          |
| Purch, and Prep.        |                            |             | Sibling (full o   | or half)     | lorava 145           | No          | 20               | 09          | Vie                | ew History    |
| Immunizations           |                            |             |                   | P            | lelaya 14F           |             |                  |             |                    |               |
| School Attend.          |                            |             | Sibling (full o   | or half)     |                      | No          | 20               | 009         |                    | Edit          |
| Degrees Licenses        |                            |             | 2 .               | L            | eilony 13F.          |             |                  |             | Vie                | ew History    |

**Screenshot** 

- 32 On the **Relationship Detail** page, Indicate the **New** Change Reason and **New Reported Date** as applicable before updating the record
  - Confirm the Parent/Child Relationship is indicated between the First Individual and Second Individual.
  - 2. Select the checkbox Has Parental Control and/or Responsible Relative, as applicable.
  - 3. Click **Save and Return** to update the record.

Quick Guide Change Reason is available in the LMS for additional information

| Cal <b>SAWS</b>         | Case Name:<br>Case Number: |               |                   | ũ                   | ] Journal 🕎          | Tasks 🔞 Hel |
|-------------------------|----------------------------|---------------|-------------------|---------------------|----------------------|-------------|
|                         | Case Info                  | Eligibility   | Empl.<br>Services | Child Care          | Resource<br>Databank | Fiscal      |
| Customer<br>Information | Relatio                    | onship I      | Detail            |                     |                      |             |
|                         | 🔺 - Indicat                | es required   | fields            |                     |                      |             |
| Case Number:            | Change R                   | Reason        |                   |                     |                      |             |
| Person Search           | New Cha                    | ange Reaso    | n: <b>*</b>       |                     |                      | New Repo    |
| ▼ Non Financial         | - Select -                 |               | ~                 |                     |                      |             |
| Contact                 | Change                     | Reason:       |                   |                     |                      | Reported    |
| Root Questions          | Intake                     |               |                   |                     |                      | 05/25/202   |
| Individual Demographics |                            |               |                   |                     |                      |             |
| Vital Statistics        | First Ind                  | ividual: *    |                   | Relationship        | *                    | _           |
| Household Status        |                            |               | 26F               | Parent (Biological/ | Adoptive)            | <u>~</u>    |
| Relationship            | Respo                      | nsible Relati | ve                |                     |                      |             |
| Citizenship             | Hac Da                     | arontal Cont  |                   | 2                   |                      |             |
| Pregnancy               |                            |               |                   |                     | /                    |             |
| Deemed Eligibility      | Begin Da                   | ate: *        |                   |                     |                      | End Date:   |
| Residency               | 09/22/2013                 |               |                   |                     |                      |             |
| Other Prog. Assist.     | Verified                   | :*            |                   |                     |                      |             |
| Non-Compliance          | Verified                   | ✓ View        |                   |                     |                      |             |
| Customer Options        |                            |               |                   |                     |                      |             |
| Money Mngmt             |                            |               |                   |                     |                      |             |

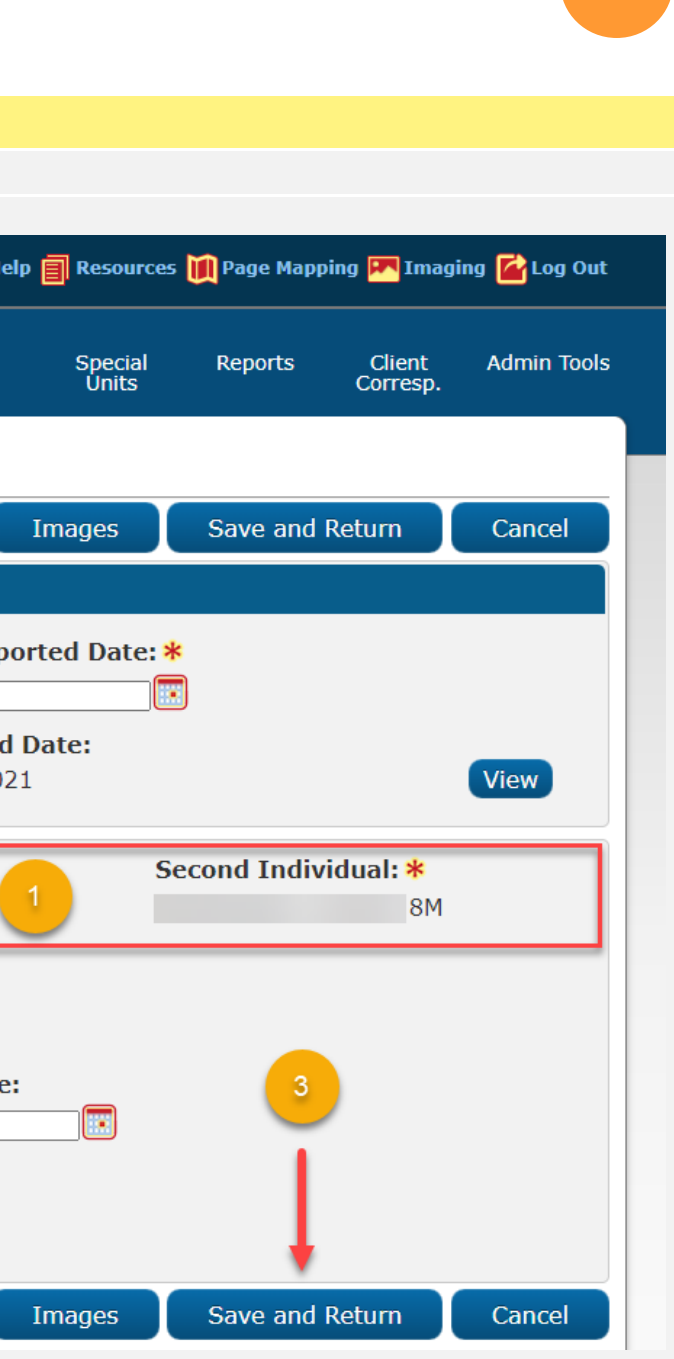

33 On the **Relationship** List page, confirm that the **Parental Control** indicator is marked **Yes** to reflect the Primary Applicant/Payee with Parental Control is indicated on this page.

> Now that the case updates have been made, navigate back to **Run EDBC** page to complete the eligibility determination on the program.

|                           |                            |                        |                   | Scree        | enshot               |                |                    |             |                    |              |
|---------------------------|----------------------------|------------------------|-------------------|--------------|----------------------|----------------|--------------------|-------------|--------------------|--------------|
| Cal <b>SAWS</b>           | Case Name:<br>Case Number: |                        | د 🋄               | ournal 🕎 Tas | iks 🔞 Help 🗐 R       | Kesources 🔟 Pa | ge Mapping 🏴       | Images 🎮 D  | CFS Imag           | es 🕍 Log Out |
|                           | Case Info                  | Eligibility            | Empl.<br>Services | Child Care   | Resource<br>Databank | Fiscal S       | Special R<br>Units | eports<br>C | Client<br>Corresp. | Admin Tools  |
| Customer                  | Relatio                    | onship                 | List              |              |                      |                |                    |             |                    |              |
| Information               | Number of                  | relationship           | s remaining       | to be create | d: 0                 |                |                    |             |                    | Continue     |
| Case Number:              | Search R                   | esults Sun             | ımary             |              |                      |                |                    |             | Result             | 51-6of6      |
| Person Search             |                            | Display b<br>Relations | y<br>hip:         |              | From:                |                | To:                |             |                    |              |
| Non Financial     Contact | _                          | All Related            |                   | $\checkmark$ |                      |                |                    |             |                    | View         |
| Root Questions            | _                          |                        |                   |              |                      |                |                    |             |                    | Add          |
| Individual Demographic    | s Person                   | 1 1                    | Relationship      |              | Person 2             | Parenta        | al Begin<br>Date   | End<br>Date |                    |              |
| Vital Statistics          | · ·                        | •                      | ~                 |              | ~                    | Control        | Date               | Date        |                    | _            |
| Household Status          |                            | F                      | Parent            |              |                      |                |                    |             |                    | Edit         |
| Relationship              | Consuel                    | a 40F (                | Biological/Ad     | loptive)     | Loilony 12E          | Yes            | 20                 | 10          | Vie                | w History    |
| Citizenship               |                            |                        |                   |              | Lenony 15P           |                |                    |             | _                  |              |
| Pregnancy                 |                            | F                      | Parent            |              |                      | Yes            | 20                 | 10          |                    | Edit         |
| Deemed Eligibility        |                            | (                      | Biological/Ad     | loptive)     | Meraya 14F           |                |                    |             | Vie                | ew History   |
| Residency                 |                            |                        |                   |              |                      |                |                    |             |                    | Edit         |
| Other Prog. Assist.       |                            | 9                      | Sibling (full or  | r half)      | 1                    | No             | 20                 | 09          | Vie                | w History    |
| Non-Compliance            | Meraya                     | 14F                    |                   |              | Leilony 13F          |                |                    |             |                    |              |

| Steps to Clear Alert                                                       |                             |                            |               |                   | Scree         | enshot               |          |     |
|----------------------------------------------------------------------------|-----------------------------|----------------------------|---------------|-------------------|---------------|----------------------|----------|-----|
| Once back on CalWORKs EDBC Summary page, note                              |                             | Case Name:<br>Case Number: |               | m                 | Journal 🕎 Ta  | sks 🔞 Help 🗐         | Resource | es  |
| that the CW program is now Active, and all AU members are currently aided. |                             | Case Info                  | Eligibility   | Empl.<br>Services | Child Care    | Resource<br>Databank | Fiscal   | 1   |
|                                                                            | Customer                    | CalWO                      | RKs ED        | BC Sun            | nmary         |                      |          |     |
|                                                                            | Information                 | *- Indicat                 | tes required  | fields            |               |                      |          |     |
|                                                                            | Case Number:                | Begin Mo                   | onth          | End Mo            | onth          | Run Date             |          |     |
|                                                                            | Person Search               | 07/2022                    |               |                   |               | 06/19/2022           | 2        |     |
|                                                                            | Non Financial               | EDRC IN                    | formation     |                   |               |                      |          |     |
|                                                                            | Financial     Verifications | Semi-An                    | nual Report   | tina Period       | Begin         |                      |          |     |
|                                                                            | MC 355                      | Month: (                   | 05/2022       |                   |               |                      |          |     |
|                                                                            | EBT Account List            | Reportin                   | g Type Rea    | son:              |               |                      |          |     |
|                                                                            | MAGI Verifications          | Type: Re<br>Recalcula      | ation: No     |                   |               |                      |          |     |
|                                                                            |                             |                            |               |                   |               |                      |          |     |
|                                                                            | Manual EDBC                 | Program                    | Configurat    | lion              |               |                      |          |     |
|                                                                            | Needs                       | System                     | Determinat    |                   | 05            |                      |          |     |
|                                                                            | Service Arrangements        | Aid Code                   | e: 30 - CW-   | All Other Fa      | amilies (Fed) | 1                    |          |     |
|                                                                            | EDBC Results                | Program                    | Status: A     | ctive             |               | I                    |          |     |
|                                                                            |                             |                            |               |                   |               |                      |          |     |
|                                                                            |                             | Note: Ov                   | verridden rov | vs are in bo      | ld.           |                      |          |     |
|                                                                            |                             | Name                       | 14            | erava 7 14        | D             | OB                   | Role     | R   |
|                                                                            |                             |                            |               | eilony V. 13      | -             |                      | MEM      |     |
|                                                                            |                             |                            | Consuela      | <u>M. 40F</u>     | _             |                      | MEM      | _   |
|                                                                            |                             |                            |               |                   |               |                      |          |     |
|                                                                            |                             | ▼ Report                   | ing Configu   | iration           |               |                      |          |     |
|                                                                            |                             | Name                       |               |                   |               | Role                 | Adul     | t/( |
|                                                                            |                             |                            | Ν             | leraya Z. 1       | 4F            | MEM                  | Child    |     |
|                                                                            |                             |                            | Consuela      | ellony V. 13      | iF.           | MEM                  | Child    | -   |
|                                                                            |                             |                            | Consuela      | 11. TUF           |               | I'ICI'I              | Auult    |     |

| 🚺 Pa  | ge Mappin        | g 🏴 Images | PR DCFS Image      | es 🚰 Log Out |
|-------|------------------|------------|--------------------|--------------|
| :     | Special<br>Units | Reports    | Client<br>Corresp. | Admin Tools  |
|       |                  |            |                    |              |
| Cł    | nange Re         | ason       | Accept             | Cancel       |
| Run   | Status           |            | Accepted By        | /            |
| Not   | Accepted         | 1          |                    |              |
|       |                  |            |                    |              |
|       |                  |            |                    |              |
|       |                  |            |                    |              |
|       |                  |            |                    |              |
|       |                  |            |                    |              |
|       |                  |            |                    |              |
|       |                  |            |                    |              |
|       |                  |            |                    |              |
|       |                  |            |                    |              |
|       |                  |            |                    |              |
|       |                  |            |                    |              |
|       |                  |            |                    |              |
| ole I | Reason           | Status     | Status Re          | eason        |
|       |                  | Active     |                    |              |
|       |                  | Active     |                    |              |
|       |                  | Override   | e Program Cor      | figuration   |
|       |                  |            |                    |              |
| hild  |                  | Claiming   | Deprivat           | tion         |
|       |                  | Federal    | Absence            |              |
|       | I                | Federal    | Absence            |              |
|       | I                | Federal    |                    |              |
|       |                  |            |                    |              |

34 In this example, the CalWORKs program can be impacted with a negative action if the immunization record in CalSAWS does not indicate the appropriate status such a **Good Cause**. In CalWIN there is an option to document a "Good Cause" entry when a child is behind on immunizations. There is no "**Good Cause**" option in CalSAWS. If a customer is working on bringing a child up to date on immunizations, it is considered that they are meeting requirements and the option of "Up to Date" would be selected.

The Verification List Page will indicate if a child had a previous "Good Cause" status in CalWIN and requires an update in CalSAWS.

The user can access the immunization information by clicking on the verification hypelink labeled **Immunization**.

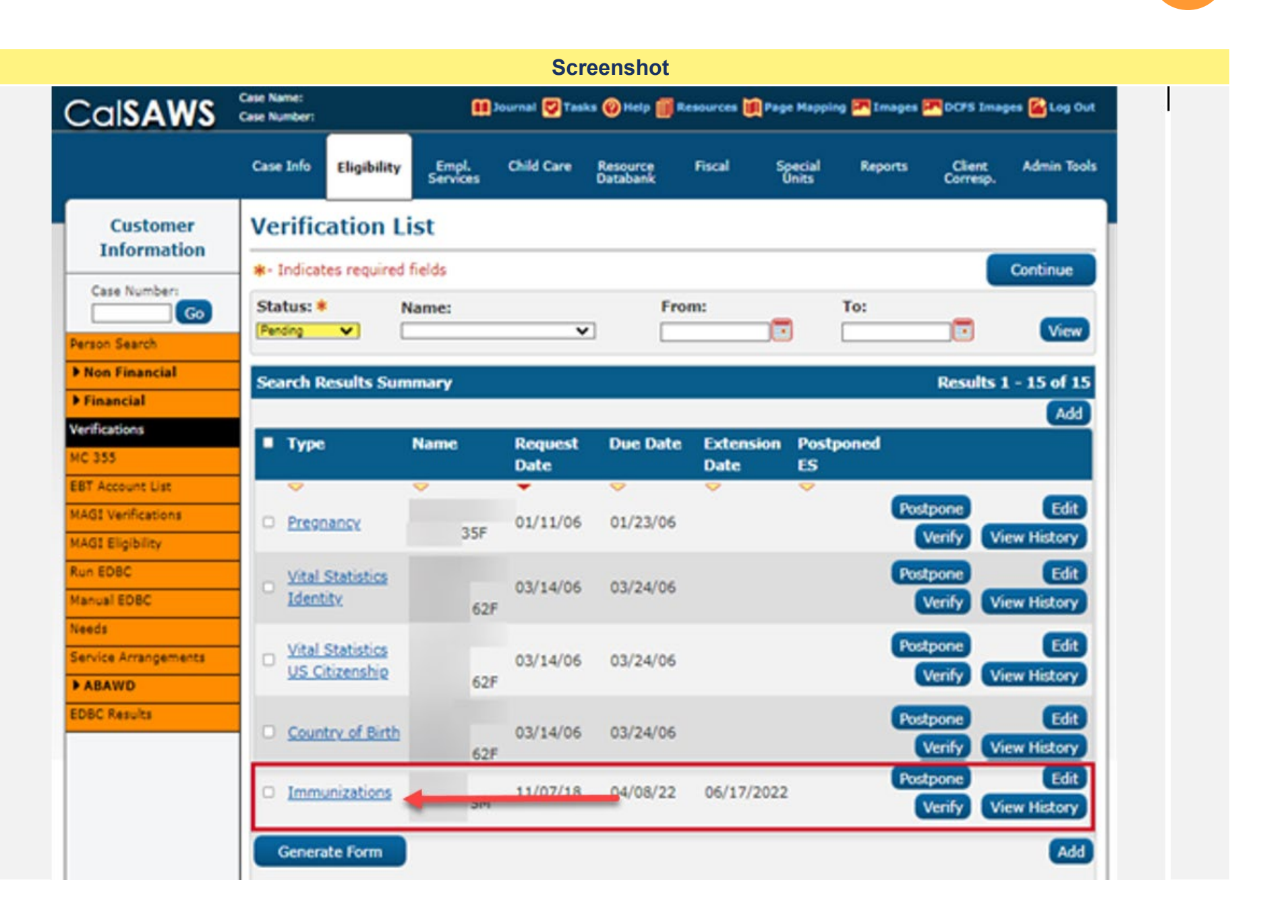

35 The user will be directed to the Verification Detail page. The user will note that the verification has a pending status. The Description will read **CalWIN Conversation Immunization**, an indication to the user that the immunization record previously had a **Good Cause** entry in CalWIN.

> The User will need to click on the **Immunization** tab located in the orange navigation bar to the left of the screen. Located under the **Non Financial** column.

|                        |                            |              |                   | S            | creensho             | ot          |               |
|------------------------|----------------------------|--------------|-------------------|--------------|----------------------|-------------|---------------|
| CalSAWS                | Case Name:<br>Case Number: |              |                   | Journal 💟 Ta | sks 🔞 Help 间         | Resources 🚺 | <b>N</b> Page |
|                        | Case Info                  | Eligibility  | Empl.<br>Services | Child Care   | Resource<br>Databank | Fiscal      | 58            |
| Customer               | Verific                    | ation D      | etail             |              |                      |             |               |
| Information            | *- Indicat                 | tes required | fields            |              |                      |             |               |
| Case Number:           | Turnet                     |              |                   |              |                      |             |               |
| Go                     | Immuniza                   | tions        |                   |              |                      |             |               |
| Person Search          |                            |              |                   |              |                      | -           |               |
| • Non Financial        |                            |              |                   |              | _                    | Pos         | stpon         |
| Contact                | Name: *                    |              |                   | Status       | *                    | Ser         | vice:         |
| Root Questions         |                            | SM           |                   | Pending      |                      |             |               |
| Individual Demographic | · •                        |              |                   |              | _                    |             |               |
| Vital Statistics       | Request                    | Date: *      |                   | Due Da       | te: *                | Dat         | te Ree        |
| Household Status       | 11/07/20                   | 18           |                   | 04/08/2      | 022                  |             |               |
| Relationship           |                            |              |                   |              |                      |             |               |
| Citizenship            | Descripti                  | ion:         |                   |              |                      |             |               |
| Pregnancy              | CalWIN C                   | onversion: I | mmunizatio        | 0            |                      |             |               |
| Deemed Eligibility     |                            |              |                   | -            |                      |             |               |
| Residency              |                            |              |                   |              |                      |             |               |
| Other Prog. Assist.    |                            |              |                   |              |                      |             |               |
| Non-Compliance         | Extensio                   | n Type       |                   | Reason       |                      |             | Begir         |
| Customer Options       | Interim V                  | enfication   |                   | 60 Day       |                      |             | 04/08         |
| Money Mngmt            | Destaura                   |              |                   |              | Due Date             |             |               |
| Time Limits            | Program                    |              |                   |              | Due Date             |             |               |
| Purch, and Prep.       | CalFresh                   |              |                   |              | 04/08/2022           |             |               |
| Immunizations          | Homeless                   | - Perm       | -                 | _            | 04/08/2022           |             |               |
| School Attend.         | Immediat                   | e Need       |                   |              | 04/08/2022           |             |               |
| Degrees Licenses       |                            |              |                   |              |                      |             |               |
| Employment             |                            |              |                   |              |                      |             |               |
| Striker                |                            |              |                   |              |                      |             |               |
| Unempl. Depriv.        |                            |              |                   |              |                      |             |               |
| Work Regist.           |                            |              |                   |              |                      |             |               |

| e Mapoir        | ng 🎮 Image | s POCFS Imag                                                                                                    | es 🙀 Log Out |
|-----------------|------------|----------------------------------------------------------------------------------------------------|--------------|
|                 |            |                                                                                                    | <u> </u>     |
| pecial<br>Inits | Reports    | Client<br>Corresp.                                                                                                    | Admin Tools  |
|                 |            | and the second second sec |              |
|                 |            |                                                                                                    |              |
|                 |            | Edit                                                                                                    | Close        |
|                 |            |                                                                                                    |              |
|                 |            |                                                                                                    |              |
| ed for          | Expedite   | d                                                                                                    |              |
|                 |            |                                                                                                    |              |
|                 |            |                                                                                                    |              |
| ceived          | 1:         |                                                                                                    |              |
|                 |            |                                                                                                    |              |
|                 |            |                                                                                                    |              |
|                 |            |                                                                                                    |              |
|                 |            |                                                                                                    |              |
|                 |            |                                                                                                    |              |
|                 |            |                                                                                                    | _            |
| n Date          |            | End Date                                                                                                    |              |
| 8/2022          |            | 06/17/2022                                                                                                    |              |
| 3               | Received   | Date                                                                                                    |              |
|                 | 06/30/202  | 1                                                                                                    |              |
|                 | 06/30/202  | 1                                                                                                    |              |
|                 | 06/30/202  | 1                                                                                                    |              |
|                 |            | Edit                                                                                                    | Close        |
|                 |            |                                                                                                    |              |
|                 |            |                                                                                                    |              |
|                 |            |                                                                                                    |              |

**36** The user will be directed to the Immunization Status List.

Any existing Immunization records that converted over from CalWIN will be visible on this page.

The user will need to create an Immunization record for the child in order to update the status.

To add an Immunization record, the user will click the **Add** button located at the lower right side of the page.

|                         |              |                |                   | Scree        | enshot               |             |                  |            |                    |               |
|-------------------------|--------------|----------------|-------------------|--------------|----------------------|-------------|------------------|------------|--------------------|---------------|
|                         | Case Number: |                |                   | Journal 😨 Ta | sks 🔞 Help 🧾         | Resources 🛛 | Page Happin      | g 🚰 Images | DCF5 Ime           | ges 🚰 Log Out |
|                         | Case Info    | Eligibility    | Empl.<br>Services | Child Care   | Resource<br>Databank | Fiscal      | Special<br>Units | Reports    | Client<br>Corresp. | Admin Tools   |
| Customer<br>Information | Immu         | nizatior       | Status            | List         |                      |             |                  |            | _                  |               |
| Case Number:            |              |                |                   |              | Display<br>From:     | 7.534       | To:              |            |                    | Continue      |
| erson Search            |              |                |                   |              |                      |             |                  |            | )                  | View          |
| Non Financial           |              |                |                   |              |                      |             |                  |            |                    | Add           |
| Contact                 | Nar          | ne             | Status            |              | Begin Dat            | a [         |                  | End Date   |                    |               |
| Root Questions          | No Data F    | Found          |                   |              |                      |             |                  |            |                    |               |
| Vital Cratiatics        | -            |                |                   |              |                      |             |                  | 1.10       |                    |               |
| Household Status        | -            |                |                   |              |                      |             |                  |            |                    | Complete      |
| Relationship            | -            |                |                   |              |                      |             |                  |            | -                  | Continue      |
| Citizenship             |              |                |                   |              |                      |             |                  |            |                    | Continue      |
| Pregnancy               | This Type 1  | page took 0.31 | 9 seconds to lo   | əd.          |                      |             |                  |            |                    |               |
| Deemed Eligibility      | -            |                |                   |              |                      |             |                  |            |                    |               |
| Residency               |              |                |                   |              |                      |             |                  |            |                    |               |
| Other Prog. Assist.     |              |                |                   |              |                      |             |                  |            |                    |               |
| Non-Compliance          | -            |                |                   |              |                      |             |                  |            |                    |               |
| Customer Options        | -            |                |                   |              |                      |             |                  |            |                    |               |
| Money Mngmt             |              |                |                   |              |                      |             |                  |            |                    |               |
| Time Limits             |              |                |                   |              |                      |             |                  |            |                    |               |
| Purch, and Prep.        |              |                |                   |              |                      |             |                  |            |                    |               |
| Immunizations           |              |                |                   |              |                      |             |                  |            |                    |               |
| School Attend.          |              |                |                   |              |                      |             |                  |            |                    |               |

- 37 The user will be directed to the **Immunization Status Detail**, where the user will be required to:
  - 1. Select the **Child's** name from the drop down menu
  - 2. Select the Status for the immunization record
    - a. **Up to date:** This will be the primary option to indicate the child has their immunization up to date, or if the child is granted what was previously known as "**Good Cause**" in CalWIN.
    - b. **Exempt:** This status will be selected if the child meets one of the exemptions to immunization set forth by program rules and regulations.
  - 3. The user will enter a **Begin Date**
  - 4. Click Save and Return

|                        |                            |                |                   | Scree         | enshot               |           |                  |             |                    |                |
|------------------------|----------------------------|----------------|-------------------|---------------|----------------------|-----------|------------------|-------------|--------------------|----------------|
| Cal <b>SAWS</b>        | Case Name:<br>Case Number: |                | ũ                 | Journal 💟 Tar | aka 🔞 Help 🚺         | Resources | Page Happir      | ng 🎮 Images | POCFS Im           | ages 🤷 Log Out |
|                        | Case Info                  | Eligibility    | Empl.<br>Services | Child Care    | Resource<br>Databank | Fiscal    | Special<br>Units | Reports     | Client<br>Corresp. | Admin Tools    |
| Customer               | Immu                       | nization       | Statu             | s Detail      |                      |           |                  |             |                    |                |
| Information            | *- Indicat                 | tes required l | fields            |               | Sav                  | e and Add | Another          | Save and    | Return             | Cancel         |
| Case Number:           | Name: #                    |                |                   |               |                      |           |                  |             |                    |                |
| Derror Cauch           |                            | 94             | V                 |               |                      |           |                  |             |                    |                |
| T Non Financial        | Status:                    | •              |                   |               |                      |           |                  |             |                    |                |
| Contact                | - Select -                 | <b>v</b>       |                   |               |                      |           |                  |             |                    |                |
| Root Questions         | Select - Up to date        |                |                   |               |                      |           |                  |             |                    |                |
| Individual Demographic | Exempt                     | View           |                   |               |                      |           |                  |             |                    |                |
| Vital Statistics       | Begin D                    | ate: *         |                   | End D         | ate:                 |           |                  |             |                    |                |
| Household Status       |                            |                |                   |               | <b>E</b>             |           |                  |             | •                  |                |
| Relationship           |                            |                |                   |               | Sav                  | e and Add | Another          | Save and    | Return             | Cancel         |
| Citizenship            |                            |                |                   |               |                      |           |                  |             |                    |                |
| Pregnancy              | This Type 1                | page took 0.46 | seconds to A      | oad.          |                      |           |                  |             |                    |                |
| Deemed Eligibility     |                            |                |                   |               |                      |           |                  |             |                    |                |
| Residency              |                            |                |                   |               |                      |           |                  |             |                    |                |
| Other Prog. Assist.    |                            |                |                   |               |                      |           |                  |             |                    |                |
| Non-Compliance         |                            |                |                   |               |                      |           |                  |             |                    |                |
| Customer Options       |                            |                |                   |               |                      |           |                  |             |                    |                |
| Money Mngmt            |                            |                |                   |               |                      |           |                  |             |                    |                |
| Time Limits            |                            |                |                   |               |                      |           |                  |             |                    |                |
| Purch, and Prep.       |                            |                |                   |               |                      |           |                  |             |                    |                |
| Immunizations          |                            |                |                   |               |                      |           |                  |             |                    |                |
| School Attend.         |                            |                |                   |               |                      |           |                  |             |                    |                |

**38** The user will be navigated back to the Immunization Status List, where the newly created Immunization record will display.

|                         |                            |                  |                   | Scree        | enshot               |             |                  |              |                    |               |
|-------------------------|----------------------------|------------------|-------------------|--------------|----------------------|-------------|------------------|--------------|--------------------|---------------|
|                         | Case Name:<br>Case Numbert |                  |                   | Journal 💟 Ta | aks 🥘 Help 🗾         | Resources 🧵 | Page Happin      | g 💌 Images 🖻 | OCFS Imag          | pes 🚰 Log Out |
|                         | Case Info                  | Eligibility      | Empl.<br>Services | Child Care   | Resource<br>Databank | Fiscal      | Special<br>Units | Reports      | Client<br>Corresp. | Admin Tools   |
| Customer<br>Information | Immu                       | nizatior         | Status            | s List       |                      |             |                  |              |                    |               |
| Casa Numbari            | -                          |                  |                   |              |                      |             |                  |              |                    | Continue      |
| Go                      | Search I                   | Results Sum      | mary              |              | 1                    |             |                  |              | Result             | ts 1 - 1 of 1 |
| rson Search             |                            |                  |                   |              | Display              |             |                  |              |                    |               |
| Non Financial           |                            |                  |                   |              | From:                |             | To:              |              |                    | (C)           |
| Contact                 |                            |                  |                   |              | L                    |             |                  |              |                    | View          |
| Root Questions          |                            |                  |                   |              |                      |             |                  |              |                    | Add           |
| Individual Demographic  | - N                        | ame              |                   | Sta          | itus                 | Begin I     | Date             | End Date     |                    |               |
| Vital Statistics        |                            |                  | SM                | Up           | to date              | 11/07/2     | 2018             |              |                    | Edit          |
| Household Status        |                            | _                | 1000              | 2020         | 51,229.5             | 0.0350.023  | 0.335            |              |                    |               |
| Relationship            | Remove                     |                  |                   |              |                      |             |                  |              |                    | Add           |
| Citizenship             |                            |                  |                   |              |                      |             |                  |              |                    | Complete      |
| Pregnancy               |                            |                  |                   |              |                      |             |                  |              |                    | Continue      |
| Deemed Eligibility      | This Type 2                | 1 page took 0.43 | t seconds to lo   | ad.          |                      |             |                  |              |                    | 3             |
| Residency               |                            |                  |                   |              |                      |             |                  |              |                    |               |
| Other Prog. Assist.     |                            |                  |                   |              |                      |             |                  |              |                    |               |
| Non-Compliance          |                            |                  |                   |              |                      |             |                  |              |                    |               |
| Customer Options        | 1                          |                  |                   |              |                      |             |                  |              |                    |               |
| Money Mngmt             |                            |                  |                   |              |                      |             |                  |              |                    |               |
| Fime Limits             |                            |                  |                   |              |                      |             |                  |              |                    |               |
| Purch, and Prep.        | 1                          |                  |                   |              |                      |             |                  |              |                    |               |
| Immunizations           |                            |                  |                   |              |                      |             |                  |              |                    |               |
| School Istand           |                            |                  |                   |              |                      |             |                  |              |                    |               |

| Steps | to C | lear | Alert |
|-------|------|------|-------|
|-------|------|------|-------|

39 In this example, the CalWORKs program is discontinued for: No Appl – Req Person

Users must include all mandatory household members in the CalFresh/CalWORKs program after conversion.

Verify all AU/HH Members have a correct **Household Status** on the bottom of the Case Summary Page

|                         | Case Name:<br>Case Number: |                          | ڊ 🛄                              | ournal 🕎 Ta  | sks 🔞 He           | lp 🗐 Resourc   | :es 💓 Page      | e Mapping                          | 💌 Image                | es 🎮 DCFS I                                                     | (mages <mark></mark> Log Ou                               |
|-------------------------|----------------------------|--------------------------|----------------------------------|--------------|--------------------|----------------|-----------------|------------------------------------|------------------------|-----------------------------------------------------------------|-----------------------------------------------------------|
|                         | Case Info                  | Eligibility              | Empl.<br>Services                | Child Care   | Resour<br>Databa   | ce Fisca<br>nk | al Sp           | pecial<br>Jnits                    | Reports                | Clien<br>Corres                                                 | ıt Admin Tool:<br>sp.                                     |
| Customer<br>Information | CalWO                      | RKs ED                   | BC Sum                           | mary         |                    |                |                 |                                    |                        |                                                                 |                                                           |
| Case Number:            | Begin Mo                   | es required f            | fields<br>End Mor                | ıth          | Run Da             | ate            | Cha<br>Run S    | inge Reas<br>Status                | on                     | Accept<br>Accepte                                               | Cancel                                                    |
| erson Search            | 10/2022                    |                          |                                  |              | 08/31/             | 2022           | Not A           | ccepted                            |                        |                                                                 |                                                           |
| Financial               | EDBC Inf                   | formation                |                                  |              |                    |                |                 |                                    |                        |                                                                 |                                                           |
| /erifications<br>IC 355 | Type: Re                   | g Type Rea:              | 5on:                             |              |                    |                |                 |                                    |                        |                                                                 |                                                           |
| AGI Verifications       | Program                    | Configurat               | ion                              |              |                    |                |                 |                                    |                        |                                                                 |                                                           |
|                         | System                     | Determinat               | ion                              | _            |                    |                |                 |                                    |                        |                                                                 |                                                           |
| Needs                   | Aid Code                   | urce: Onlin              | e EDBC Rule                      | S            |                    |                |                 |                                    |                        |                                                                 |                                                           |
| ABAWD DBC Results       | Program<br>Program         | Status: Di<br>Status Rea | scontinued<br><b>ason:</b> No Ap | opl - Req Pe | rson               |                |                 |                                    |                        |                                                                 |                                                           |
|                         | Note: Ov                   | erridden rov             | vs are in bold                   | d.           |                    |                |                 |                                    |                        |                                                                 |                                                           |
|                         | Name                       | Person 1<br>Person 2     | DC                               | )В           | Role<br>MEM<br>MEM | Role Reas      | son s<br>D<br>D | Status<br>Discontinu<br>Discontinu | ed N<br>ed N<br>Overri | <b>Status Rea</b><br>Io Appl - Re<br>Io Appl - Re<br>de Program | a <b>son</b><br>eq Person<br>eq Person<br>n Configuration |
|                         | ▶ Report                   | ing Configu              | ration                           |              |                    |                |                 |                                    |                        |                                                                 |                                                           |
|                         | Work F                     | ligibility               |                                  |              |                    |                |                 |                                    |                        |                                                                 |                                                           |

- 1. Place the cursor over **Eligibility** on the Global navigation bar and select Case Summary from the Local navigator.
- 2. Under the impacted program block, click the **View Details** button to navigate to the Program Detail page.
- 3. Click the **Edit** button in the upper righthand corner of the page to access the Program Detail page in Edit mode.
- 4. Under the Program Persons block, click the **Add** or **Reapply** button and associate the mandatory household member(s) to the program.

|                              |                            |                          |                   | Scr        | eensho           | ot           |           |     |
|------------------------------|----------------------------|--------------------------|-------------------|------------|------------------|--------------|-----------|-----|
| CalSAWS                      | Case Name:<br>Case Number: |                          |                   | Journal 🕎  | Tasks 🔞 H        | lelp 🗐 R     | lesources |     |
|                              | Case Info                  | Eligibility              | Empl.<br>Services | Child Ca   | re Reso<br>Datat | urce<br>oank | Fiscal    |     |
| Case Summary                 | CalWO                      | RKs De                   | tail              |            |                  |              |           |     |
| Case Number:                 | Date: *                    | es required              | neids             |            |                  |              | View      | / H |
| Person Search                | 10/01/2022                 | 🛄 🚺                      | ew Date           |            |                  |              |           |     |
| EBT Account Search           | Program                    | Informatio               | on                |            |                  |              |           |     |
| Application Registration     | Status: 👌                  | k                        |                   | 5          | Status Re        | ason:        |           |     |
| Case Summary                 | Active                     |                          |                   |            |                  |              |           |     |
| Contact                      | Applicati                  | ion Date: <mark>*</mark> |                   | F          | RE Begin         | Month:       |           |     |
| Authorized Representative    | 07/13/20                   | 21 Edit                  |                   | (          | 07/2021          |              |           |     |
| Application Questions        | Reportin                   | g Type:                  |                   | Month:     |                  |              |           |     |
| Negative Action              | Semi-Ann                   | ual Reportin             | g                 | 1          | 12/2021          |              |           |     |
| New Program                  | Automat                    | ically Reas              | sign When         | Activate   | d:               |              |           |     |
| New Person                   | No 🗸                       |                          |                   |            |                  |              |           |     |
| Hide Person                  |                            |                          |                   |            |                  |              |           |     |
| EBT Account List             | Administ                   | trative Role             | :5                |            |                  |              |           |     |
| Issuance History             | Name                       |                          | Administ          | rative Ro  | ole              | Beg          | in Date   | E   |
| Auxiliary Authorization List |                            |                          | Primary A         | pplicant/F | Recipient        | 09/0         | 1/2021    |     |
| Expungement History          |                            |                          |                   |            |                  |              |           |     |
| Child Support Collections    |                            |                          | Payee             |            |                  | 05/2         | 6/2021    |     |
| Time Limit Aid Summary       |                            |                          |                   |            |                  |              |           |     |
| Housing Support              | _                          |                          |                   |            |                  |              |           |     |
| Home Visiting                | Drogram                    | Dersons                  |                   |            |                  |              |           |     |
| Legacy Case                  | Namo                       | Persons                  |                   | Rolo       | Rolo Ro          | 2600         | 6         | tat |
|                              | Pore                       | on 1                     |                   | Kole       | KUIE KE          | ason         |           | La  |
| ICT Summary                  | - Feist                    | -                        |                   | MEM        |                  |              | А         | cti |
| MACL Case Search             | Perso                      | on 2                     |                   | MEM        |                  |              | A         | cti |
| Customer Contact History     | Perse                      | on 3                     |                   | MEM        |                  |              | D         | en  |
| SB 87                        | -                          |                          |                   |            |                  |              |           |     |
| Invoice History              |                            |                          |                   |            |                  |              |           |     |
|                              |                            |                          |                   |            |                  |              |           |     |
|                              |                            |                          |                   |            |                  |              |           |     |

| 🊺 Page Map       | ping 🎮 Images  | 💌 DCFS Imag        | es 👔 Log Out |  |
|------------------|----------------|--------------------|--------------|--|
|                  |                |                    |              |  |
| Special<br>Units | Reports        | Client<br>Corresp. | Admin Tools  |  |
|                  |                |                    |              |  |
|                  |                |                    |              |  |
| History          | Save and       | Return             | Cancel       |  |
|                  |                |                    |              |  |
|                  |                |                    |              |  |
|                  | Source: 米      |                    |              |  |
|                  | Self-Service F | Portal             |              |  |
|                  | RE Due Mon     | th: *              |              |  |
|                  | 06/2022        |                    |              |  |
|                  |                |                    |              |  |
|                  |                |                    |              |  |
|                  |                |                    |              |  |
|                  |                |                    |              |  |
| End Dat          | e Use Betw     | een Payees         |              |  |
|                  |                |                    | Edit         |  |
|                  |                |                    | Edit         |  |
|                  |                | Ad                 | d            |  |
|                  |                |                    |              |  |
|                  |                |                    |              |  |
| tatus            | Status Reas    | on                 |              |  |
| ctive            |                |                    | Edit         |  |
| enied            |                |                    | Edit         |  |
| enieu            |                |                    |              |  |
|                  |                | Rescind            | Reapply      |  |
|                  |                |                    |              |  |
|                  |                |                    |              |  |
|                  |                |                    |              |  |

Now that the case updates have been made, navigate back to **Run EDBC** page to complete the eligibility determination on the program.

Confirm all required **AU/HH Members** persons have been added to the Program.

The following Job Aids are available to assist in CalSAWS:

# JA Add a Person to an Existing Case and Existing Program

Screenshot Case Name: CalSAWS 🚺 Journal 🕎 Tasks 🔞 Help 🗐 Resour Case Number: Empl. Services Case Info Eligibility Child Care Resource Databank Fiscal New / Reapplication Detail Case Summary \*- Indicates required fields Case Number: View Date: Program Type: Go 10/01/2022 CalWORKs Person Search Primary: \* Application Date: \* Reque EBT Account Search Application Registration Case Summary Cash-based Medi-Cal BDA: Contact Authorized Representative Name 🏶 DOB Role Role Application Questions Person 2 MEM Negative Action Person 3 MEM New Program Person 1 MEM New Person Hide Person EBT Account List This Type 1 page took 0.41 seconds to load. Issuance History Auxiliary Authorization Lis Expungement History

|                | Save and I | Return      | Cancel |
|----------------|------------|-------------|--------|
|                |            |             |        |
| ed BDA: *      | Sou        | rce:        | h = 1  |
|                | Self-      | Service Por | tai    |
|                |            |             |        |
| 360 <b>0 6</b> | tatue (    | Statuc Doa  | con    |
| ASON 5         | ctive      | Status Rea  | 5011   |
| D              | enied      |             |        |
| ^              | ctive      |             |        |
| A              |            |             |        |
| A              |            |             |        |

40 Once all data collection pages have been updated, the User can run EDBC, review and accept program determinations, and save the new EDBC results.

> Review and send any applicable Notices of Action. If the NOA is not reviewed it will go out due to an overnight batch process. Journal the action taken according to county policy.

Navigate back to the Case Summary page.

The case review is complete!

|                                                                       |                            |                  |                   | Scree         | nshot                |           |                  |            |                    |               |
|-----------------------------------------------------------------------|----------------------------|------------------|-------------------|---------------|----------------------|-----------|------------------|------------|--------------------|---------------|
| Cal <b>SAWS</b>                                                       | Case Name:<br>Case Number: |                  | m                 | Journal 🕎 Tas | ks 🔞 Help 📋          | Resources | 🌒 Page Mappin    | g 🎮 Images | 💌 DCFS Imag        | jes 🚰 Log Out |
|                                                                       | Case Info                  | Eligibility      | Empl.<br>Services | Child Care    | Resource<br>Databank | Fiscal    | Special<br>Units | Reports    | Client<br>Corresp. | Admin Tools   |
| Case Summary                                                          | Case S                     | ummar            | у                 |               |                      |           |                  |            |                    |               |
| Case Number:                                                          | Case Na                    | Case Name County |                   |               |                      |           |                  |            |                    |               |
| Person Search<br>EBT Account Search                                   | - Compa                    | nion Cases       |                   |               |                      |           |                  |            |                    |               |
| Application Registration<br>Case Summary                              | Case Nu                    | ımber            |                   |               |                      | Case Nan  | ne               |            |                    | Add           |
| Contact                                                               |                            |                  |                   |               |                      |           |                  |            |                    |               |
| Authorized Representative<br>Application Questions<br>Negative Action | Display:                   | 🔲 🖬 Vie          | w                 | Yellov        | v Bar                | nner      | clear            | ed!        |                    |               |